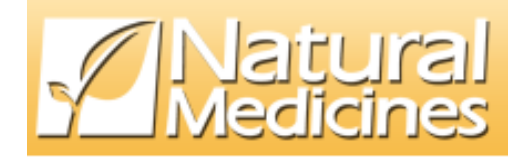

# ナチュラルメディシン・データベース 操作マニュアル

# 目 次

| 1.  | NMD   | B(ナチュラルメディシン・データベース)について                     | .1 |
|-----|-------|----------------------------------------------|----|
|     |       | NMDB(ナチュラルメディシン・データベース)とは                    | ۰l |
|     |       | 利用状況                                         | ۰l |
| 2.  | NMD   | B利用サイトの動作環境について                              | .1 |
| 3.  | N M [ | )Bへのログイン                                     | .2 |
|     | A     | NMDBにログインします。                                | 2  |
|     |       | 検索TOPページ・・・・・・・・・・・・・・・・・・・・・・・・・・・・・・・・・・・・ | ·З |
| 4.  | NMD   | Bの検索方法                                       | .4 |
|     |       | 検索の流れ                                        | ·4 |
|     |       | NMDBの構成                                      | ·4 |
|     |       | 検索メニュー                                       | ·5 |
| 5.  | 成分4   | 名から検索する                                      | .6 |
|     | Ą     | 成分名に「ウコン」を含むもので検索します。                        | 6  |
|     |       | 成分名リストについて                                   | ·7 |
|     | Ą     | 成分名の別名を表示します。                                | 7  |
|     | Ą     | 成分名リストから「ウコン」を含んだ商品名リストを表示します。               | 8  |
|     |       | 商品名リストについて                                   | .9 |
|     | Ą     | 商品名リストから健康食品情報を表示します。                        | 9  |
|     |       | 健康食品情報について                                   | 1  |
|     | A     | 「ウコン」のNMDB情報を表示します。1                         | 2  |
|     |       | NMDB情報について                                   | 13 |
|     | A     | NMDB情報を印刷します。1                               | 7  |
|     | Ą     | 検索TOPに戻ります。1                                 | 9  |
|     | A     | 成分名の先頭に「あ」のつくものを表示します。(索引から探す)2              | 20 |
| 6.  | 商品    | 名・原材料名から検索する2                                | 21 |
|     | A     | 商品名に「葛の花」が含まれるもので検索します。                      | 21 |
|     | A     | 会社名に「製薬」が含まれるもので検索します。                       | 22 |
| 7.  | 安全性   | 生から検索する                                      | 23 |
|     | A     | 安全性に「妊娠中」が含まれるもので検索します。                      | 23 |
| 8.  | 有効性   | 生から検索する                                      | 25 |
|     | A     | 有効性に「糖尿病」が含まれるもので検索します。                      | 25 |
| 9.  | 医薬品   | 品との相互作用から検索する                                | 26 |
|     | A     | 医薬品名「ワルファリン」で検索します。2                         | 26 |
|     | Ą     | 医薬品名「アンフェタミン」を危険度レベル「高」のみで検索します。2            | 28 |
| 10. | 医薬    | 品名から検索する                                     | 30 |
|     | 伯     | 医薬品名「リポバス」と相互作用のある成分を検索します。                  | 30 |

## 1. NMDB(ナチュラルメディシン・データベース)について

#### Image: NMDB (ナチュラルメディシン・データベース)とは

- 「ナチュラルメディシン・データベース」は、健康食品の科学的根拠(エビデンス)の指針となるサプリメント大国アメリカ生まれの世界最大級の健康食品データベースで、健康食品の安全性、有効性、医薬品との相互作用(飲みあわせ)などを網羅しています。
- NMDBは、アメリカ西海岸のストックトンに本拠を置く100名を超えるリサーチャー、専門研究員からなる民間組織セラピューティック・リサーチ・センター(Therapeutic Research Center)によって構築されているデータベースで、専門家向けにサプリメントに使用されている素材を幅広く網羅し、現在最も信頼のおける世界的情報源のひとつとなっています。
- NMDBは、健康食品関連の科学的根拠を得るために費やされた 2200 億円を超える補助金によって、世界 各国で運営され、膨大な学術論文や研究資料を精査し、健康食品の素材・成分の安全性と有効性の科学的根 拠を分析しており、さらにその結果をもとに、医薬品との相互作用なども加えて、日々情報は更新されてい ます。
- 本サイトは、その日本対応版です。

### □ 利用状況

- アメリカのFDA(医薬食品局)やNIH(国立衛生研究所)などの国内機関はもとより、イギリス・カナ ダ・オーストラリアほか数十カ国の国家行政機関が、英語、スペイン語のオンラインデータベースのNMD Bを公式採用し、職員向けに公開しています。
- アメリカでは、すべての大学病院、ほとんどの大病院が NMDB ライセンスを取得して勤務医に公開。さらに、 ほとんどの医薬品、食品会社が採用し、顧客相談窓口などでも活用しています。
- イギリスでは、ほぼすべての医薬品情報センターが NMDB ライセンスを取得して公開しています。
- カナダでは、10州のうち6州のすべての薬局に NMDB ライセンス取得が義務づけられています。
- 英語圏の各国では350万人が NMDB 利用のための NMDB アカウントを所有しています。

## 2. NMDB 利用サイトの動作環境について

NMDB 利用サイトは、下記の動作環境でご利用いただけます。

- PC 端末: Google Chrome、Firefox、Edge 最新バージョン
- iOS 端末: Safari、Chrome 最新バージョン
- Android 端末: Chrome 最新バージョン

## 3. NMDBへのログイン

NMDB にログインし、検索 TOP ページを表示します。

## 小 NMDBにログインします。

- 1. Web ブラウザのアドレスバーに NMDB サイトのアドレス [https://www.nmdbjahfic.jp/] を指定し、ログ イン画面を起動します。
- 2. ID(メールアドレス)、パスワードを入力後、[ログイン] ボタンをクリックします。

| Națural<br>Medicines                 | 最終データ更新日 2016/12/27 |
|--------------------------------------|---------------------|
| ナチュラルメディンン・データベース<br>検索TOP > ログイン    | 操作マニュアル             |
| ログイン<br>このオンライン・データベースはログインしてご覧ください。 |                     |
|                                      |                     |
| パスワードを忘れた方はこちら ログイン                  |                     |
|                                      |                     |

\* パスワードを忘れた場合は、[パスワードを忘れた方はこちら]をクリックし、メールアドレスを入力
 後、[送信する]ボタンをクリックすると、ご登録頂いたメールアドレスにパスワードが送信されます。

| ナチュラルメディシン・データベース                |
|----------------------------------|
| 検索TOP > リマインダー                   |
| リマインダー<br>メールアドレス 逆信する           |
| ご登録いただいているメールアドレスにパスワードを送信いたします。 |

#### 3. NMDB の検索 TOP ページが表示されます。

|                                                                                                    | 最終データ更新日 2016/12/27<br>ログアウト                                                                                                    |
|----------------------------------------------------------------------------------------------------|----------------------------------------------------------------------------------------------------|
| ナチュラルメディシン・データベース<br>やキエラル                                                                                                    | 操作マニュアル                                                                                                    |
|                                                                                                    |                                                                                                    |
|                                                                                                    | お知らせ<br>日本健康食品・サブリメント情報セ<br>ンターとは<br>・報ビ語も人日準要食品・サブリメント情報センターが<br>実施しているパイクオリター「認証・チラニョンメディシ<br>ン・データーへスをむこく、機食品・サブリメントの品<br>日・安全性を継ずる毛帯総単を扱う、高手、安全性を延<br>用する悪味を感することによってれる態度でも変更でも感覚で<br>す。一般社団人日本健食食品・サブリメント情報セン<br>ターにてきる |
| 女王         (大)         (大)         (大)         (大)         (大)         (大)         (T)         (T) <th(t)< th=""> <th(t)< th=""> <th(t)< th=""></th(t)<></th(t)<></th(t)<> | 検 奈<br>このデータベース内の情報は、データベース掲<br>戦日時点の知見にもとごくものです、掲載され<br>ている考想性なり、なってつくためです。1                                                                                                    |
| 病状名や身体の部位を入力<br>病状名や身体の部位を入力<br>医薬品との相互作用                                                                                                    | た 空 ビュー などの結果を変わしたものです。専門<br>家としての知見に基づきご判断ください。ま<br>た、必要に応じて他の適切な情報をご参照くだ<br>さい。                                                                                                    |
| 健康食品成分と医薬品の相互作用を検索<br>医薬品(一般名)・薬効区分名を入力し、検索してください。<br>医薬品(一般名)・薬効区分名を入力 □ 「高」のみを表示 検 索<br><b>医薬品検索</b><br>医薬品商品名から一般名を検索・一般名から商品名を検索<br>さらに、医薬品との相互作用が検索できます。                                                                                                    | 著作種について<br>ナチュラルメディシン・データベース オンラインデータ<br>ベースの著作権は、株式会社団文書展および<br>Therapeute Research Facultyに環境しています。当<br>サイトの内容を無感発電、原原コピーして利用すること<br>(第三者への無形配布も含む)を禁止します。                                                                 |
| 医薬品商品名から一般名を検索・一般名から商品名を検索 検索                                                                                                    |                                                                                                    |

## 検索 TOP ページ

このページは常時表示されるタイトル部分と検索メニュー部分で構成されています。

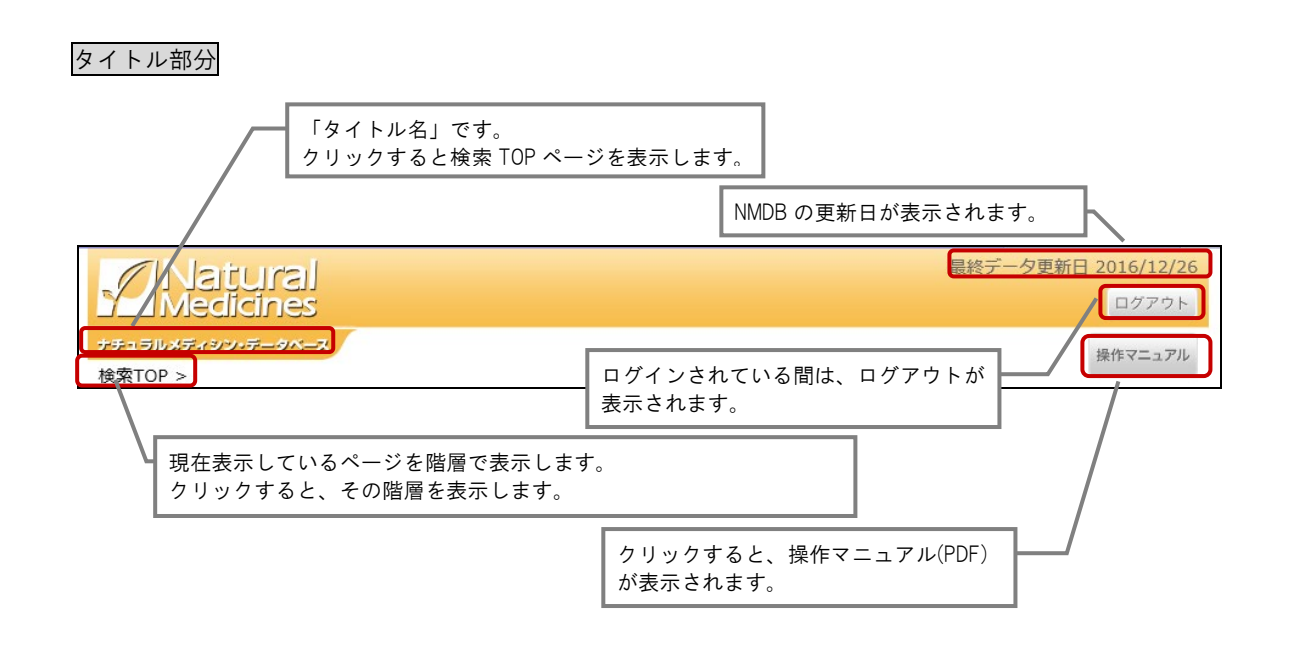

```
検索メニュー部分
```

| 検索TOP >                                                                                                    |                                                                                                    |
|----------------------------------------------------------------------------------------------------|----------------------------------------------------------------------------------------------------|
| 健康食品検索                                                                                                    | お知らせ                                                                                                    |
| ナチュラルメディシンの成分検索         食品素材名・成分名・ハーブ名などを入力し、検索してください。         検索       索引から探す         商品名・原材料名検索         健康食品の商品名・会社名・原材料名を入力し、検索してください。         検索 | 日本健康食品・サプリメント情報セ<br>ンターとは<br>一般性団法人日本継续食品・サプリメント情報センターが<br>実施しているバイクオリティ経証は、テキュラルメディシ<br>ン・データマースをむとに、健康信は、サプリスントの品<br>質・会会性を確認する事高編集を設け、高県・安全性を証<br>明する世界を確認することによってやた認識する制度で<br>す。一般社団法人日本健康食品・サプリメント情報セン |
| 安全性検索 入力した語句で安全性・副作用・禁忌を検索します。                                                                                                    | http://www.jahfic.or.jp/                                                                                                    |
| 入力した語句で安全性・副作用・禁忌を検索                                                                                                    | 検索 このデータベース内の情報は、データベース掲                                                                                                    |
| 有効性検索 病状別ナチュラルメディシンの有効性を検索します。<br>病状名や身体の部位を入力し、検索してください。                                                                                            | 載日時点の知見にもとづくものです。掲載され<br>ている情報はSR(システマティックレ                                                                                                    |
| 病状名や身体の部位を入力<br>医薬品との相互作用                                                                                                    | 検 索                                                                                                    |
| 健康食品成分と医薬品の相互作用を検索<br>医薬品(一般名)・薬効区分名を入力し、検索してください。<br>医薬品(一般名)・薬効区分名を入力 □「高」のみを表示 検 索                                                                | 著作権について<br>ナチュラルメディシン・データベース オンラインデータ<br>ベースの音作権は、株式会社同文書原および<br>Therapeutic Research Facultyに保護しています。当<br>サイトの内容を無続株式、無知二ビーして利用すること                                                                        |
| 医梁 面 使 米<br>医薬品商品名から一般名を検索・一般名から商品名を検索<br>さらに、医薬品との相互作用が検索できます。                                                                                      | (第三者への無跡配布も含む)を禁止します。                                                                                                    |
| 医薬品商品名から一般名を検索・一般名から商品名を検索 検 索                                                                                                    |                                                                                                    |
| 目的別の検索メニューが表示されます。 NMDB 利用ユーザへのお知 容を表示します。                                                                                                    | lĠぜ内                                                                                                    |

## 4. NMDB の検索方法

### □ 検索の流れ

NMDB では、6 つの検索メニューから検索結果リストを表示し、そこから NMDB 情報を表示します。

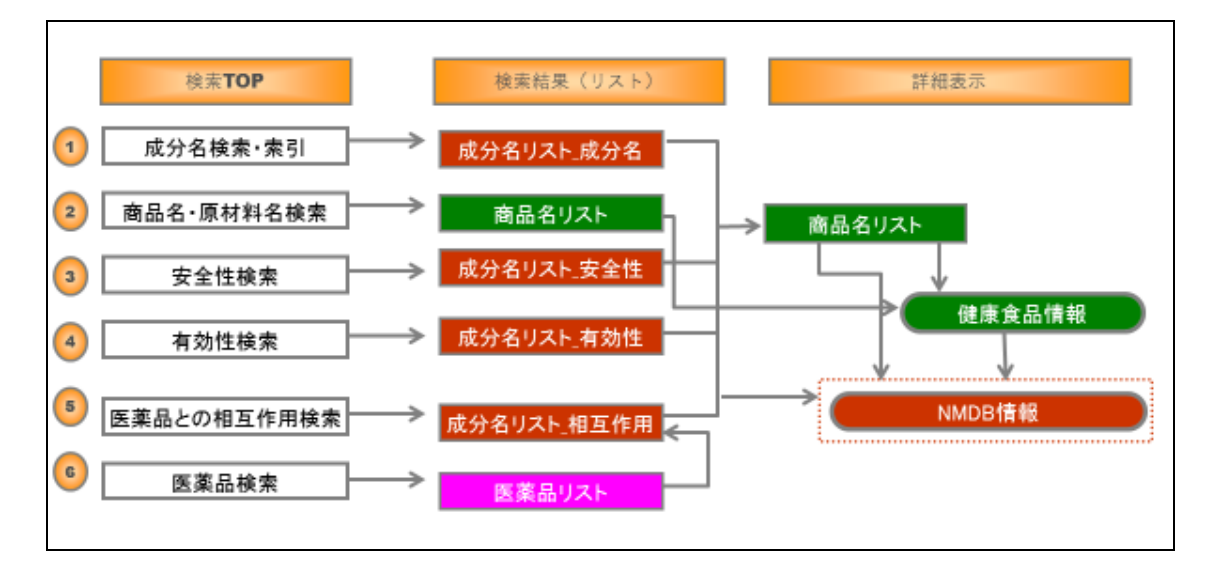

#### Image: NMDB の構成

NMDB は、下記情報で構成されています。

#### NMDB 情報

NMDB のベースとなる成分の詳細情報です。

成分名(別名・英文名・別名ほか)、有効性(6段階の分類)、安全性・医薬品との相互作用(高/中/低の分類)、 ハーブおよび健康食品・サプリメントとの相互作用、その成分を含む健康食品(商品)、健康被害事例(日 本における健康食品による健康被害事例集)の情報を確認することができます。

#### 健康食品情報

健康食品の詳細情報です。栄養成分、原材料等を確認することができます。

#### 成分名リスト

NMDB に登録された成分名リストです。

#### 商品名リスト

日本における健康食品の商品名リストです。

#### 医薬品リスト

医薬品の商品名リストです。

## 🛄 検索メニュー

| 食品素材名・成分名                                          | ・ハーブ名などを入力し<br>検                                     | 、検索してください。<br>索索の素引から探す        |     |     |
|----------------------------------------------------|------------------------------------------------------|--------------------------------|-----|-----|
| 商品名・原材料4<br>健康食品の商品名・3                             | <b>1検索</b><br>会社名・原材料名を入力<br>検:                      | し、検索してください。                    |     |     |
| 安全性検索                                              | 入力した語句で安全                                            | 性・副作用・禁忌を検索し                   | ます。 |     |
| 入力した語句で安全性・                                        | 副作用・禁忌を検索                                            |                                |     | 検索  |
| 有効性検索                                              | 病状別ナチュラルメ<br>病状名や身体の部位                               | ディシンの有効性を検索しま<br>を入力し、検索してください | ます。 |     |
| 病状名や身体の部位を                                         | (力                                                   |                                |     | 検 索 |
| 医薬品との相<br>健康食品成分と医薬。<br>医薬品(一般名)・薬効<br>医薬品(一般名)・薬効 | <b>互作用</b><br>品の相互作用を検索<br>区分名を入力し、検索し<br>分名を入力 □「高」 | ってください。<br>のみを表示 検察            | ]   |     |
| 医薬品検索<br><sup>医薬品商品名から一</sup>                      | 8名を検索・一般名から間<br>目互作用が検索できます                          | 商品名を検索<br>。                    |     |     |
| 医薬品商品名か6一般:                                        | 名を検索・一般名か6商品名                                        | を検索                            | 検索  |     |

① 成分名検索

成分名、別名、ハーブ名等を検索キーワードとして成分名リストを抽出し、成分情報(NMDB 情報)を表示 します。「索引から探す」では、成分名をあいうえお順で表示しますので、成分名が明確な場合は、こちら を利用します。

② 商品名·原材料名検索

商品名、会社名、原材料名を検索キーワードとして商品名リストを抽出し、そこに含まれる成分情報(NMDB 情報)を表示します。

③ 安全性検索

安全性、副作用、禁忌等を検索キーワードとして成分名リストを抽出し、成分の安全性情報(NMDB 情報) を表示します。

④ 有効性検索

症状名、身体の部位等を検索キーワードとして成分名リストを抽出し、成分の有効性情報(NMDB 情報)を 表示します。

⑤ 医薬品との相互作用検索

医薬品(一般名)/薬効区分名/健康食品成分名等を検索キーワードとして成分名リストを抽出し、医薬品との 相互作用情報(NMDB 情報)を表示します(高/中/低の3分類)。

また、「「高」のみを表示」にチェックを入れて検索すると、「高」のみの情報を抽出できます。

⑥ 医薬品検索

医薬品名を検索キーワードとして医薬品リストを抽出し、一般名と相互作用のある成分名リストから成分の 医薬品との相互作用情報(NMDB 情報)を表示します。

## 5. 成分名から検索する

ナチュラルメディシンの成分検索では、成分名、別名、ハーブ名を検索キーワードとして、成分名リスト を抽出し、成分詳細情報(NMDB 情報)を表示します。 成分名が明確な場合は、成分名索引から直接、成分詳細情報(NMDB 情報)を表示できます。

## ⑦ 成分名に「ウコン」を含むもので検索します。

1. 検索キーワードに「ウコン」と入力して、[検索] ボタンをクリックします。

| ナチュラルメディシン・データベース                         | F         |        |  |
|-------------------------------------------|-----------|--------|--|
| 検索TOP >                                   |           |        |  |
| 健康食品検索                                    |           |        |  |
| ナチュラルメディシンの成分検索<br>食品素材名・成分名・ハーブ名などを入力し、オ | 検索してください。 |        |  |
| עבל                                       | 検索        | 索引から探す |  |
|                                           |           |        |  |

- \* 検索キーワードには、漢字・カタカナ・ひらがな・英文を利用できます。
- \* 成分検索では、サジェスト機能により、入力した文字列で始まる候補が最大 10 行表示され、候補から選択すること ができます。

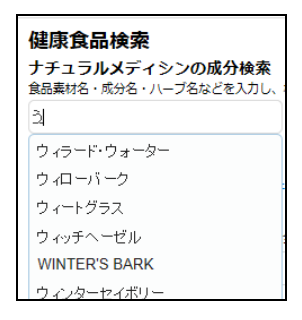

- \* ひらがなの「うこん」でも同様の検索ができます。
- 2. 「ウコン」を含む成分名リストが表示されます。検索キーワード「ウコン」は赤字表示されます。

| <b>ナデュブルズディジン・データベース</b><br>検索TOP > 成分名リスト<br><b>ナチュブルズディシンの成分検索</b><br>食品素材名・成分名・ハーブ名などを入力し、検索してください。 |            |     |            |  |
|----------------------------------------------------------------------------------------------------|------------|-----|------------|--|
| ウコン<br>  あî                                                                                            |            |     |            |  |
|                                                                                                    | 検索件数:5件    | [1] |            |  |
| +                                                                                                    | לבל        |     | この成分を含んだ商品 |  |
| +                                                                                                    | クズウコン      |     | この成分を含んだ商品 |  |
| +                                                                                                    | アセンヤクノキ    |     | この成分を含んだ商品 |  |
| +                                                                                                    | ガジュツ       |     | この成分を含んだ商品 |  |
| +                                                                                                    | ジャワ・ターメリック |     | この成分を含んだ商品 |  |

\* 赤字表示される検索キーワードは最大20文字になります。(全検索メニュー共通)

□□ 成分名リストについて

成分名リストは下記の内容になります。

| <b>けチュラルメディシン・データペース</b><br>検索TOP > 成分名リスト<br><b>ナチュラルメディシンの成分検索</b><br>食品素料名・成分名・ハーブ名などを入力し、検索してください。<br>(ウコン | ます。複数ページあるな              |
|----------------------------------------------------------------------------------------------------|--------------------------|
| あ行   か行   さ行 / 「 (x) ***** (x) * なが て やみ 7 。                                                                   | ボダンも表示されます<br>この成分を含んだ商品 |
|                                                                                                    | この成分を含いだ商品               |
| + シャワ・ターメリック 成分名をクリックすると、NMDB 情報が表示されます。<br>各成分の詳細表示・非表示ができます。<br>商品名リストが表示されます。                               | この成分を含んだ商品               |

## ⑦ 成分名の別名を表示します。

1. [全リスト詳細表示] ボタンをクリックします。

| ナチュ:<br>食品素 | ナチュラルメディシンの成分検索<br>食品素材名・成分名・ハーブ名などを入力し、検索してください。 |     |            |  |  |  |
|-------------|---------------------------------------------------|-----|------------|--|--|--|
| ウコン         | <b>検</b> 索                                        |     |            |  |  |  |
| あ行          | あ行   か行   さ行   た行   は行   ま行   や行   ら行   わ行        |     |            |  |  |  |
|             | 検索件数:5件                                           | [1] |            |  |  |  |
| +           | עבל                                               |     | この成分を含んだ商品 |  |  |  |

#### 2. 全成分名の詳細が表示されます。

\* 成分名に「ウコン」が含まれていないものでも、別名に「ウコン」が含まれているものは検索対象になります。

| ナチュ:<br>食品表 | <b>ラルメディシ</b><br>対名・成分名 | ン <b>の成分検索</b><br>・ハーブタなどを入力し、検索してください。                                                                                                    |            |
|-------------|-------------------------|----------------------------------------------------------------------------------------------------|------------|
| ウヨン         |                         | 検索                                                                                                    |            |
| あ行          | i   か行                  | さ行   た行   な行   は行   ま行   や行   ら行   わ行                                                                                                    |            |
|             | 検索件数:                   | 5件 [1]                                                                                                    |            |
| -           | ウコン                     |                                                                                                    | この成分を含んだ商品 |
|             | 別名                      | ターメリック                                                                                                    |            |
|             | 英文名                     | TURMERIC                                                                                                    |            |
|             | 別名ほか                    | 醫金(Turmeric Root),Curcuma,書ウコン,秋ウコン(Curcumae longae Rhizoma),キョウオウ(Curcuma aromatica),クルクミ<br>ン(Curcumin),ターメリック,Curcuma Domestica,Haridra,Indian Saffron,Nisha,Rajani,Radix curcumae                                                                                                    |            |
| -           | クズウコン                   |                                                                                                    | この成分を含んだ商品 |
|             | 別名                      |                                                                                                    |            |
|             | 英文名                     | ARROWROOT                                                                                                    |            |
|             | 別名ほか                    | Maranta arundinacea,Maranta                                                                                                    |            |
|             | アセンヤク                   | <i>J</i> ‡                                                                                                    | この成分を含んだ商品 |
|             | 別名                      | カテチュ                                                                                                    |            |
|             | 英文名                     | CATECHU                                                                                                    |            |
|             | 別名ほか                    | 野生ウコン,阿仙薬(Terra Japonica),ブラックカテチュ(Black Catechu),アカシアカテキュー,カテチュ(Acacia Catechu),ガン<br>ビール,アセンヤク(Gambir),Acacia Catechu Heartwood Extract,Black Cutch,Cachou,Cashou,Catechu<br>Nigrum,Cutch,Dark Catechu,Khair,Khaidra,Pagu Catechu,Blae Catechu Cube Gambir,Gambier,Gambir<br>catechu,Uncaria gambier,Uncaria gambier Leaf/Twig Extract |            |

1. ウコンの行の [この成分を含んだ商品] ボタンをクリックします。

|   | 検索件数:5件         | [1] |            |
|---|-----------------|-----|------------|
| + | עבל             |     | この成分を含んだ商品 |
| + | לבלגל           |     | この成分を含んだ商品 |
| + | アセンヤクノキ         |     | この成分を含んだ商品 |
| + | <i>ה</i> אַכאַל |     | この成分を含んだ商品 |
| + | ジャワ・ターメリック      |     | この成分を含んだ商品 |

2. メッセージが表示されますので、[はい]をクリックします。

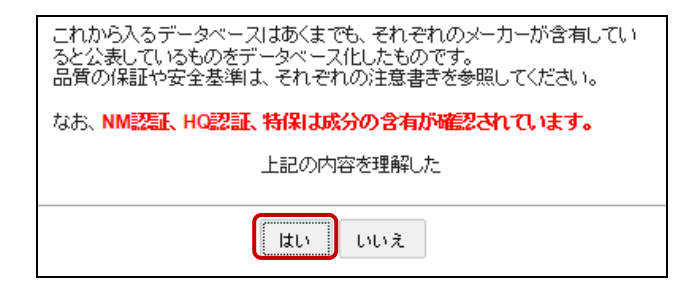

3. ウコンの成分を含む商品名リストが表示されます。

| ナチュラルメディシン・データベース                     |     |     |     |     |     |   |    |  |
|---------------------------------------|-----|-----|-----|-----|-----|---|----|--|
| 検索TOP > 成分名リスト > 商品名リスト<br>商品名・原材料名検索 |     |     |     |     |     |   |    |  |
| 健康食品の商品名・会社名・原材料名を入力し、検索してください。       |     |     |     |     |     |   |    |  |
| 検索                                    |     |     |     |     |     |   |    |  |
| 検索件数:424件                             | [1] | [2] | [3] | [4] | [5] | > | >> |  |
| MilkThistleComplex – BeHealthy        |     |     |     |     |     |   |    |  |
| MilkThistleComplex」 – BeHealthy       |     |     |     |     |     |   |    |  |
| <b>アクア</b> βミニ10ml*10本 – DSウェルフーズ     |     |     |     |     |     |   |    |  |
| どぎも3粒*30包 – HMメディコ                    |     |     |     |     |     |   |    |  |
| 船津ウコン(アキウコン)100g – JCKリンクス            |     |     |     |     |     |   |    |  |
| 有機のカ <mark>ウコン粒(クルクミン) -</mark> JOU   |     |     |     |     |     |   |    |  |
| 酸酸ウコン茶2Lペットボトル*6本 – RBR東京販売           |     |     |     |     |     |   |    |  |
| まちかん茶2g*20包 – SUGURIおきなわSN            |     |     |     |     |     |   |    |  |
| ドリブルパワーアップミックス360粒 – いやし場徳新           |     |     |     |     |     |   |    |  |
| 三七人参南参王(なんじんおう)(60包入り) – うすき製薬        |     |     |     |     |     |   |    |  |
| おらが村の健康茶 ウコン茶 - がんこ茶家                 |     |     |     |     |     |   |    |  |
| おらが村の健康茶酒飲みの健康茶 – がんこ茶家               |     |     |     |     |     |   |    |  |
| <mark>沖縄産生搾りうこん110ml –</mark> しゃりや    |     |     |     |     |     |   |    |  |

\* 該当する商品がない場合は「データがありません」と表示されます。

## □□ 商品名リストについて

商品名リストは下記の内容になります。

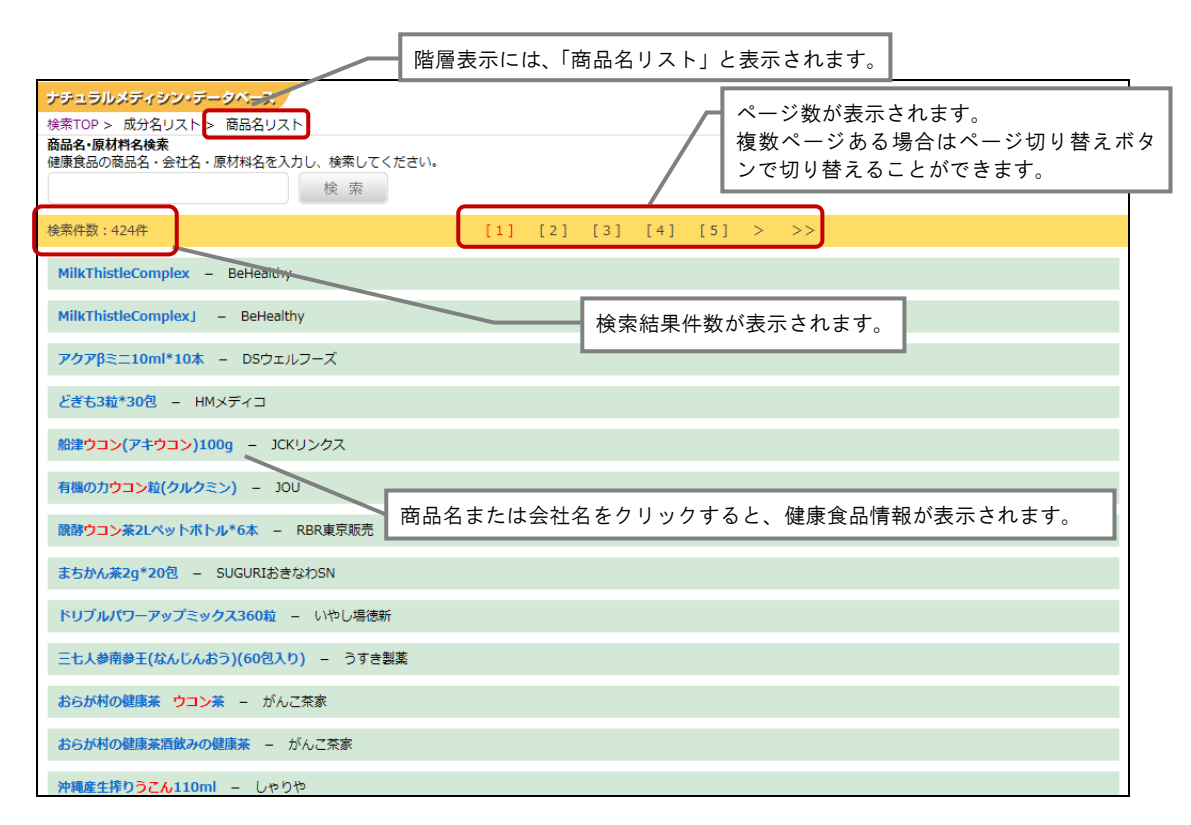

## ○ 商品名リストから健康食品情報を表示します。

1. 商品名の行をクリックします。

| 検索件数:424件                           | [1] | [2] | [3] | [4] | [5] | > | >> |
|-------------------------------------|-----|-----|-----|-----|-----|---|----|
| MilkThistleComplex – BeHealthy      |     |     |     |     |     |   |    |
| MilkThistleComplex」 – BeHealthy     |     |     |     |     |     |   |    |
| <b>アクア</b> βミニ10ml*10本 - DSウェルフーズ   |     |     |     |     |     |   |    |
| どぎも3粒*30包 - HMメディコ                  |     |     |     |     |     |   |    |
| 船津 <b>ウコン(アキウコン)100g – JCK</b> リンクス |     |     |     |     |     |   |    |
| 有機のカ <mark>ウコン粒(クルクミン) - JOU</mark> |     |     |     |     |     |   |    |

#### 2. 健康食品情報の栄養成分が表示されます。

|                                                                                                    |               | A |
|----------------------------------------------------------------------------------------------------|---------------|---|
| 船津ウコン(アキウコン)100g - JCKリンクス                                                                                                    |               |   |
| 原材料を見る                                                                                                    | NM HQ 特保 自主基準 |   |
| 栄養成分                                                                                                    |               |   |
| 製品4粒(1.84g)あたり<br>エネルギー11.8kcal<br>たんぱく買0.05g<br>賭賞0.99g<br>炭水化物0.22g<br>ナトリウム1.71mg<br>亜鉛3.74mg<br>セレン17.52µg<br>ビタミンE2.35mg<br>(ビタミンEの栄義所要量に対する充足率)(223%) |               |   |

3. [原材料を見る]をクリックすると、メッセージが表示され、原材料が表示されます。

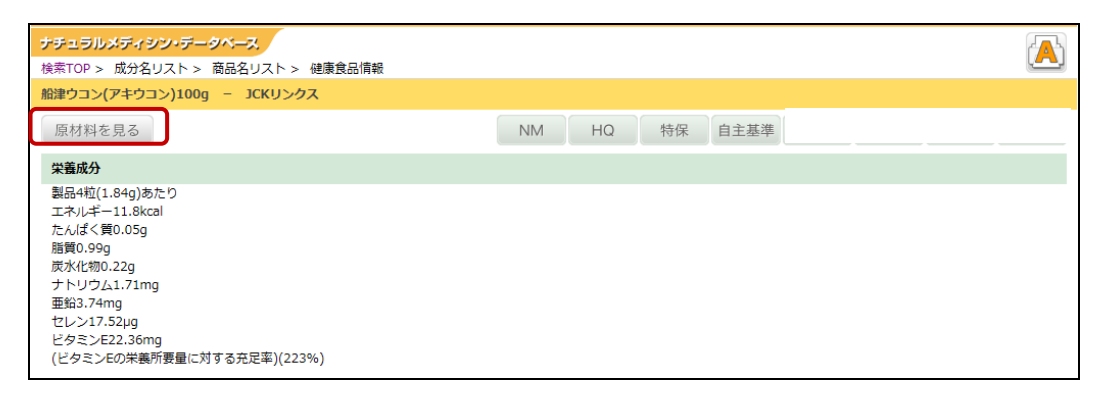

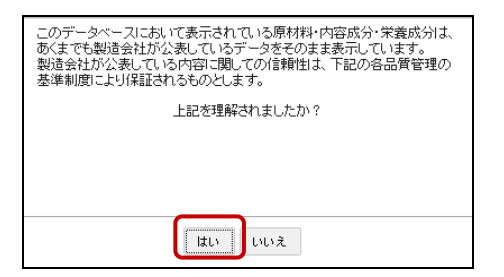

\* [NM].[HQ].[特保]のいずれかに該当する商品の場合、メッセージは表示されません。

| ナチュラルメディシン・データベース                         |    |    |    |      |  | A |
|-------------------------------------------|----|----|----|------|--|---|
| 検索TOP > 成分名リスト > 商品名リスト > 健康食品情報 > 原材料リスト |    |    |    |      |  |   |
| 船津ウコン(アキウコン)100g – JCKリンクス                |    |    |    |      |  |   |
| 原材料                                       | NM | HQ | 特保 | 自主基準 |  |   |
| 船津産ウコン粉末                                  |    |    |    |      |  |   |

- \* 原材料名をクリックすると、その原材料に含まれる成分名を表示することができます。
- 4. [戻る] ボタンで健康食品情報の栄養成分の画面に戻ります。

|   | <del>(</del> - | é http://www. | mdbjahfic.jp/natural_food_material_detail/id=95&fdm_keyw 🎗 - 🚪 🖉 👔 | 🎒 船津ウコン( | アキウコン)1 | ×  |      |  |  |
|---|----------------|---------------|--------------------------------------------------------------------|----------|---------|----|------|--|--|
| ٦ | <b>\</b>       | 🔊 • 🖃 🖶 •     | ページ(P) 🔹 セーフティ(S) 🔹 ツール(O) 🕶 🕢 🔊 🔊                                 |          |         |    |      |  |  |
|   |                |               | ナチュラルメディシン・データベース                                                  |          |         |    |      |  |  |
|   |                |               | 検索TOP > 成分名リスト > 商品名リスト > 健康食品情報 > 原材料リスト                          |          |         |    |      |  |  |
|   |                |               | 船津ウコン(アキウコン)100g – JCKリンクス                                         |          |         |    |      |  |  |
|   |                |               | 原材料                                                                | NM       | HQ      | 特保 | 自主基準 |  |  |
|   |                |               | 船津産ウコン粉末                                                           |          |         |    |      |  |  |

\* 前の画面に戻る場合は、ブラウザの [戻る] ボタンを利用します。

□ 健康食品情報について

健康食品情報は下記の内容になります。

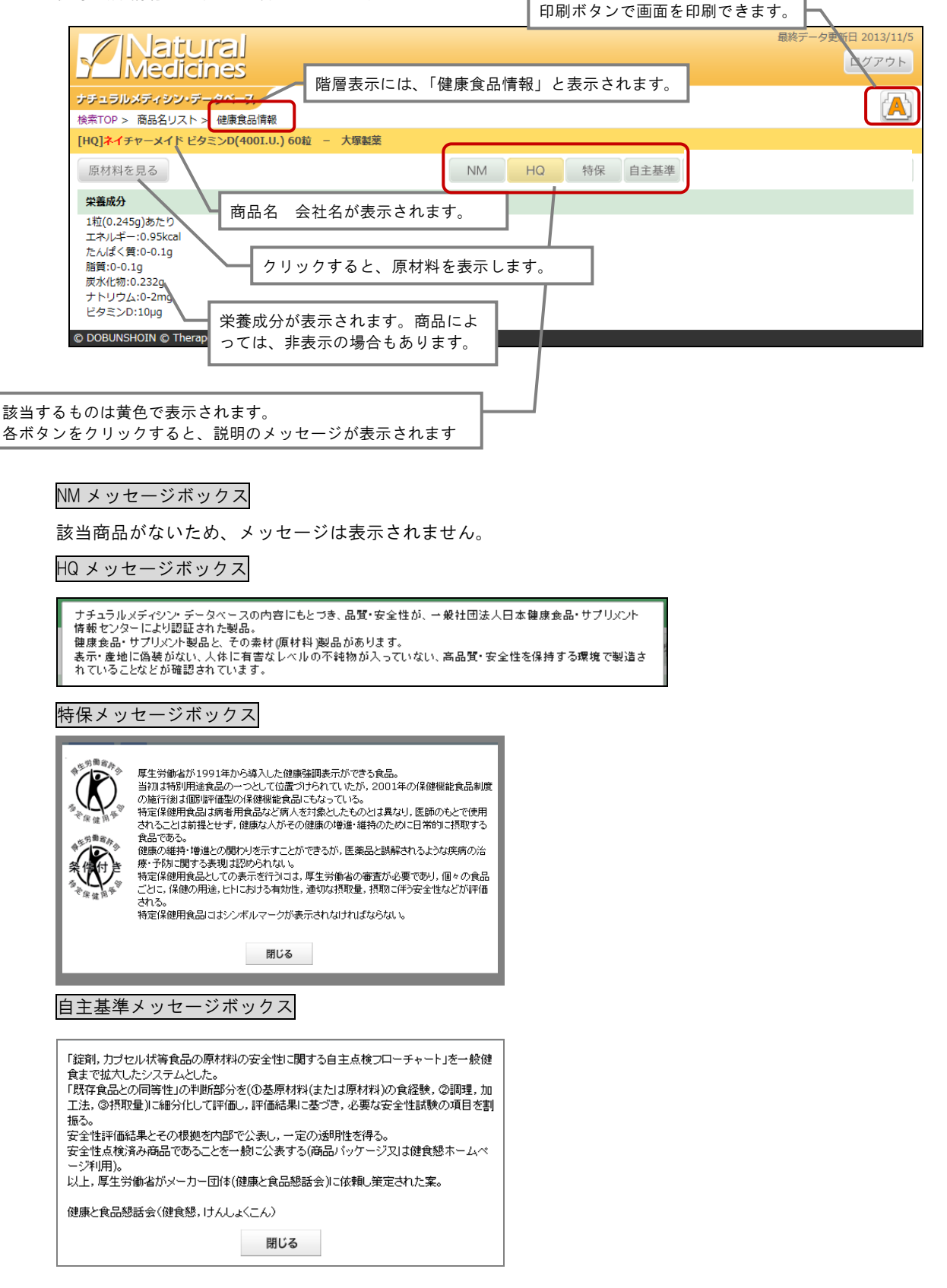

## ⑦ 「ウコン」の NMDB 情報を表示します。

1. 成分検索で「ウコン」を検索し、成分名「ウコン」をクリックします。

| <b>ナチュラルメディシン・データベース</b><br>検索TOP > 成分名リスト<br>ナチュラルメディシンの成分検索                                            | 操作マニュアル        |
|----------------------------------------------------------------------------------------------------|----------------|
| 食品素材名・成分名・ハーブ名などを入力し、検索してください。           ウコン         検索             あ行   か行   さ行   た行   な行   は行   ま行   3 | 7   617   1017 |
| 検索件数:5件                                                                                                  | [1]            |
| + אבל                                                                                                    | この成分を含んだ商品     |
| + <b>クスウコン</b>                                                                                           | この成分を含んだ商品     |
| + アセンヤクノキ                                                                                                | この成分を含んだ商品     |
| + <b>ל</b> פֿע                                                                                           | この成分を含んだ商品     |
| + <i>ジャ</i> ワ・ターメリック                                                                                     | この成分を含んだ商品     |

2. ウコンの成分情報(NMDB 情報)が表示されます。

| <mark>ナチュラ</mark><br>検索TOP                | <mark>ルメディシ</mark><br>> 成分名リ                        | <mark>ン・データベース</mark><br>スト > NMDB情報                                    |                                                                                           |                                                                                                    |                                      | 操作マ                 | ==7N 🔥 🖪 |
|-------------------------------------------|-----------------------------------------------------|-------------------------------------------------------------------------|-------------------------------------------------------------------------------------------|----------------------------------------------------------------------------------------------------|--------------------------------------|---------------------|----------|
| ウコン                                       |                                                     |                                                                         |                                                                                           |                                                                                                    |                                      |                     |          |
| ৾৾ৢ৵৻৻                                    | 成分名                                                 | 安全性・使用量                                                                 | 医薬品との相互作用                                                                                 | ハーブおよび健康食品・サプリメントとの相互作用                                                                                                    | 有効性                                  | 健康食品                | 健康被害事例   |
| 別名                                        |                                                     |                                                                         |                                                                                           |                                                                                                    |                                      |                     |          |
| ターメ                                       | リック                                                 |                                                                         |                                                                                           |                                                                                                    |                                      |                     |          |
| 英文名                                       |                                                     |                                                                         |                                                                                           |                                                                                                    |                                      |                     |          |
| TURM                                      | ERIC                                                |                                                                         |                                                                                           |                                                                                                    |                                      |                     |          |
| 別名ほか                                      | <u>ل</u> ه                                          |                                                                         |                                                                                           |                                                                                                    |                                      |                     |          |
| 欝金(T<br>ターメ                               | urmeric Roo<br>リック,Curci                            | ot),Curcuma,春ウコン<br>uma Domestica,Hario                                 | <sup>,</sup> ,秋ウコン(Curcumae lon <u>c</u><br>dra,Indian Saffron,Nisha,                     | jae Rhizoma),キョウオウ(Curcuma aromatica),クルクミン(<br>Rajani,Radix curcumae                                                                                     | (Curcumin)                           | ,                   |          |
| ウコンの                                      | とは                                                  |                                                                         |                                                                                           |                                                                                                    |                                      |                     |          |
| ウコン<br>料とし<br>ウコン<br>コパク・<br>れます。<br>また ウ | は植物です。<br>て,しばしば月<br>は関節炎,胸<br>ター・ピロリ<br>。<br>コンは頭痛 | カレーの主なスパイス<br>肌いられます。また,ウ<br>りけ(消化不良),関節痛<br>感染症,胃潰瘍,過敏性<br>気管支炎 咸目 賄減違 | なとして知られています。 温     コンの根は「くすり」とし     、胃痛、クローン病、潰瘍性大     構造候群,胆のう疾患,高コし     市 繊維筋癌症 ハンセン液 8 | 訪みのある苦味をもち,カレー粉,マスタード,バター,チーズの<br>で幅広く用いられます。<br>腸炎,バイパスチ術,大出血,下痢,腸管力ス,胃の拡張,食欲不振,ま<br>,ステロール,皮膚疾患(扁平苔癬),放射線治療による皮膚炎,痰;<br>総執,日経尿糖症,皮膚のかめみ、毛が後の回復,がんに主使用さな | 香料および寝<br>乾疸,肝疾患,/<br>労などに使用<br>!ますの | 5色<br>ヘリ<br>目さ<br>他 |          |

## □ NMDB 情報について

NMDB 情報は下記の内容になります。

| NMDB 情報はト記の内容になります。              | 印刷ボタンで印刷することができます。                |
|----------------------------------|-----------------------------------|
| 階層表示には、「NM                       | DB 情報」と表示されます。                    |
|                                  |                                   |
| <u> </u>                         | 長示されます。                           |
| すべて 成分名 安全性・使用量 医薬品との相互作用 ハーブおよび | 建康食品·サプリメントとの相互作用 有効性 健康食品 健康被害事例 |
| 別名                               |                                   |
| ターメリック<br>NMDB 情                 | 報はこのタブに分類されます。                    |
| 英文名                              |                                   |
| TURMERIC                         |                                   |
| 別么行か                             |                                   |

## すべて

[すべて] タブをクリックすると、[成分名] タブから [有効性] タブまでの情報がまとめて表示されます。

| ナチュラル  | レメディシ    | ン・データベース    |           |               |             |     | 操作マ     | =-71 (A)    | den h |
|--------|----------|-------------|-----------|---------------|-------------|-----|---------|-------------|-------|
| 検索TOP: | > 成分名リ   | Jスト> NMDB情報 |           |               |             |     | and the | ( <u></u> ) | رك    |
| ウコン    | _        |             |           |               |             |     |         |             |       |
| すべて    | 成分名      | 安全性・使用量     | 医薬品との相互作用 | ハーブおよび健康食品・サフ | プリメントとの相互作用 | 有効性 | 健康食品    | 健康被害事例      |       |
| 別名     |          |             |           |               |             |     |         |             |       |
| ターメリ   | リック      |             |           |               |             |     |         |             |       |
| 英文名    |          |             |           |               |             |     |         |             |       |
| TURME  | RIC      |             |           |               |             |     |         |             |       |
| 민수(구カ  | <b>`</b> |             |           |               |             |     |         |             |       |

### 成分名

[成分名] タブをクリックすると、成分の別名、英文名、ほかの別名、成分解説および.説明が表示されます。

|                                                                                                    | 操作マニュアル | A |
|----------------------------------------------------------------------------------------------------|---------|---|
| (((水)) (()) (()) (()) (()) (()) (()) ((                                                                                                    |         | _ |
| すべて 成分22 安全性・使用量 医薬品との相互作用 ハーブおよび健康食品・サブリメントとの相互作用 有効性 健康食品                                                                                                    | 健康被害事例  |   |
| 別名                                                                                                    |         |   |
| ターメリック                                                                                                    |         |   |
|                                                                                                    |         |   |
| 英文名                                                                                                    |         |   |
| TURMERIC                                                                                                    |         |   |
|                                                                                                    |         |   |
| 別名ほか                                                                                                    |         |   |
| 爵金(Turmeric Root),Curcuma,春ウコン,秋ウコン(Curcumae longae Rhizoma),キョウオウ(Curcuma aromatica),クルクミン(Curcumin),<br>ターメリック,Curcuma Domestica,Haridra,Indian Saffron,Nisha,Rajani,Radix curcumae |         |   |

#### 安全性・使用量

「安全性・使用量」タブをクリックすると、安全性と使用量の目安が表示されます。

| <u>ナチュラルメディンフ・テークペース</u><br>検索TOP > 成分名リスト > NMDB信報                                                                                                    | 操作マニュアル | A |
|----------------------------------------------------------------------------------------------------|---------|---|
| עבל                                                                                                    |         |   |
| 「すべて」 成分名 安全性・使用量 医薬品との相互作用 「ハーブおよび健康食品・サブリメントとの相互作用 」 有効性   健康食品                                                                                                    | 健康被害事例  |   |
| 安全性                                                                                                    |         |   |
| <ul> <li>ウコンは8カ月以内なら経口摂取または局所投与においてほとんどの人に安全のようです。ウコンは短期間なら洗腸剤や口内洗浄液として<br/>使用する場合おそらく安全です。ウコンの摂取による日立った副作用は通常見られませんが、胸やけや吐き気、めまい、下痢を起こす人もいま<br/>す。きわめて多星(1,500mg以上を1日2回)のウコンを摂取していた人が、深刻な不整施をきたした例が1件報告されています。ただし、副作<br/>用の実際の要因がウコンであるかどうかは、はっきりしていません。今後の研究成果が出てくるまで、過剰な昼を摂取するのは避けてくださ<br/>い。</li> <li>胆のう疾患:症状を悪化させるおそれがあります。胆石および祖管障害の場合には、使用しないでください。</li> <li>胃食道逆流症:ウコンの摂取により、胸やけを引き起こす人もいます。胃食道逆流症などの症状を悪化させるおそれがあります。胃食道逆流<br/>症の症状が悪化する場合には、使用しないでください。</li> <li>手術・血液模固を抑制するおされがあります。手術中および術後に過剰な出血を引き起こすおそれがあります。少なくとも手術前2週間は、使<br/>用しないでください。</li> </ul> |         |   |

#### 医薬品との相互作用

「医薬品との相互作用」タブをクリックすると、相互作用のレベルを高、中、低のマークで表します。

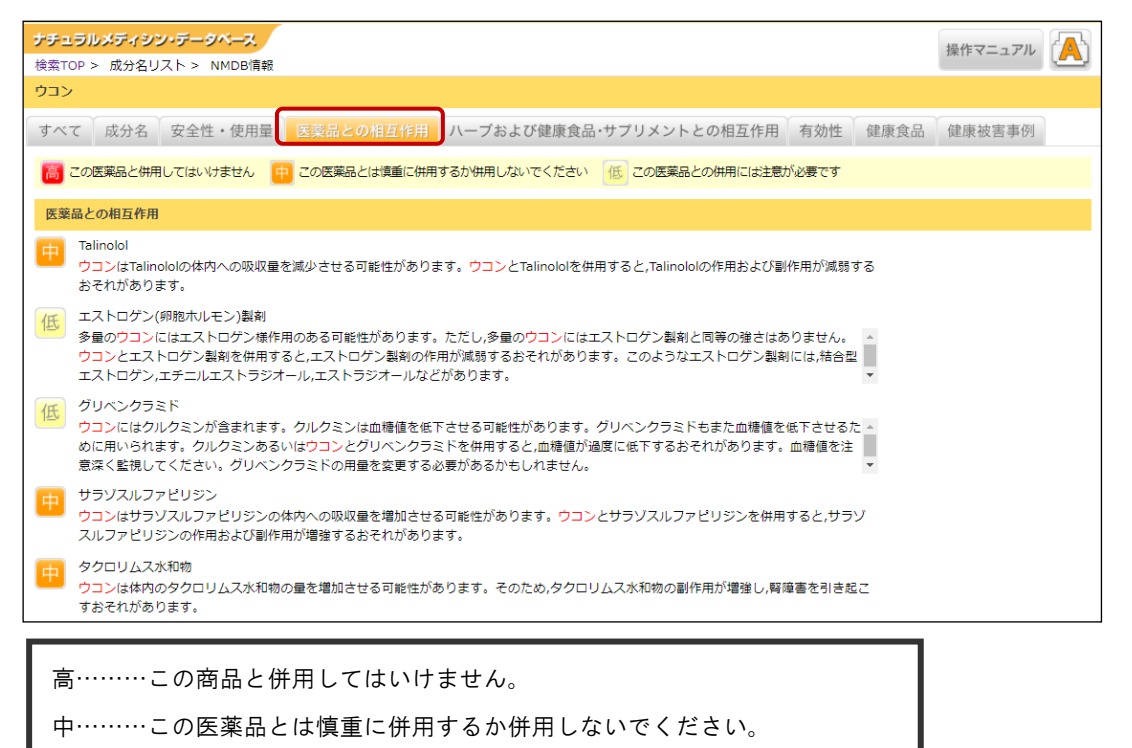

ハーブおよび健康食品・サプリメントの相互作用

低……この医薬品との併用には注意が必要です。

「ハーブおよび健康食品・サプリメントの相互作用」をクリックすると、相互作用が表示されます。

| ナチュラルメディジン・データベース<br>検索TOP > 成分名リスト > NMDB情報                                                                                                    | 操作マニュアル |
|----------------------------------------------------------------------------------------------------|---------|
| دد<br>د                                                                                                    |         |
| 「すべて」成分名 安全性・使用量 医薬品との相互作用 ハーフおよび健康食品・サフリメントとの相互作用 有効性 健康食品                                                                                                    | 健康被害事例  |
| ハーブおよび健康食品・サプリメントとの相互作用                                                                                                    |         |
| ・血漆凝固を遅らせる可能性のあるハーブやサプリメント<br>ウコンは血液凝固を遅らせる可能性があります。ウコンを血液凝固を遅らせる可能性のあるハーブやサプリメントとともに摂取すると紫斑や<br>出血の可能性を高めるおそれがあります。これらのハーブにはアンゼリカ,クローブ,タンジン,ニンニク,ショウガ,イチョウ,朝鮮人参,レッド<br>クローバー,ウィローなどがあります。<br>血糖値を下げる可能性のあるハーブやサプリメント<br>ウコン血椿値を低下させることがあります。血糖値を低下させる働きのあるハーブやサプリメントと併用すると,血糖値が下がりすぎてしま<br>うことがあります。このような製品にはデビルズクロー,ニンニク,フェヌグリーク,グアーガム,セイヨウトチノキ,朝鮮人参,サイリウム,エゾ |         |

## 有効性

[有効性] タブをクリックすると、症状や身体への有効性レベルと効き目が表示されます。

| ナチュラルメディシン・データベース                                                                                                    | 操作マニュアル |  |  |  |  |  |
|----------------------------------------------------------------------------------------------------|---------|--|--|--|--|--|
| 検索TOP > 成分名リスト > NMDB情報                                                                                                    |         |  |  |  |  |  |
| לבל                                                                                                    |         |  |  |  |  |  |
| すべて 成分名 安全性・使用量 医薬品との相互作用 ハーブおよび健康食品・サブリメントとの相互作用 有効性 健康食品                                                                                                    | 健康被害事例  |  |  |  |  |  |
| 有効性レベル ① 効きます ② おそらく効きます ③ 効果の可能性が科学的に示唆 ④ 効かないかもしれません ⑤ おそらく効きません ⑥ 効きません                                                                                                    |         |  |  |  |  |  |
| 有効性                                                                                                    |         |  |  |  |  |  |
| 有効性レベル③                                                                                                    |         |  |  |  |  |  |
| <ul> <li>消化不良症(胸やけ)。経口摂取することで、胸やけの改善効果がある可能性を示唆する研究もあります。</li> <li>安形性関節症、ウコンのエキスを摂取することで、悪性性規則節症に起因する痛かの軽減効果がある可能性を示唆する研究もあります。ある<br/>研究では、ウコンはイブプロフェン(抗炎症薬)と同じくらい領痛効果があったとしています。</li> <li>高コレステロール。研究では、3カ月間1日2回ウコンエキスを摂取した場合、コレステロール値の高い体重過多の人の総コレステロール値、低<br/>密度リポタンパク質(裏玉)コレステロール値、トリグリセリド値を下げると示されています</li> <li>そう痒(かゆみ)。8週間1日3回ウコンを経口摂取した場合、具脚の腎臓疾患のあった人のそう痒が軽減されたという研究結果があります。また、初期の研究ではクリシミンを経て出現取した場合、具脚の腎臓疾患のあった人のそう痒が軽減され、マスタード<br/>カスによって引き起こされる痩性的なかゆみのある人々の生活を向上されたとの報告もあります。</li> </ul> |         |  |  |  |  |  |
| 有効性レベル③                                                                                                    |         |  |  |  |  |  |

有効性を判断するためのエビデンスのレベルの根拠は下記になります。

| 有効性レベル                                | エビデンスのレベル                                                                                                    |
|---------------------------------------|----------------------------------------------------------------------------------------------------|
| ① 効きます                                | 各国の政府機関による審査と同水準の厳格な科学的検証を通過し,特定<br>の効能において大衆薬,オーファンドラッグ(稀用薬),医薬品と同等の<br>有効性が認められるもの。                                              |
| ② おそらく効きます                            | 評価の高いレファレンスが、数百から数千の患者において実施された2<br>つ以上のランダム化比較試験から、適切な臨床試験の意義を評価するた<br>めの評価項目(エンドポイント)において肯定的結果が出ているもので、<br>概ね特定の効能において有効としているもの。 |
| ③ 効くと断言できませんが、<br>効能の可能性が科学的に示唆されています | 評価の高いレファレンスが1つもしくは2つの臨床試験において,特定<br>の効能において有効性が認められ,適切な臨床試験の意義を評価するた<br>めの評価項目(エンドポイント)において,肯定的結果が得られたもの。                          |
| ④ 効かないかもしれません                         | 評価の高いレファレンスが特定の効能の有効性が認められず, 適切な臨<br>床試験の評価項目(エンドポイント)において, 1つのヒト試験で否定<br>的結果が得られたもの。                                              |
| ⑤ おそらく効きません                           | 評価の高いレファレンスが、概ね特定の効能において無効としている。<br>それは、2つ以上のランダム化比較試験が数百から数千の患者において<br>実施され、適切な臨床試験の意義を評価するための評価項目(エンドポ<br>イント)において否定的結果が出ているもの。  |

## 健康食品

「健康食品」タブをクリックすると、メッセージが表示され、「はい」をクリックすると、その成分が含ま れれる商品名リストが表示されます。

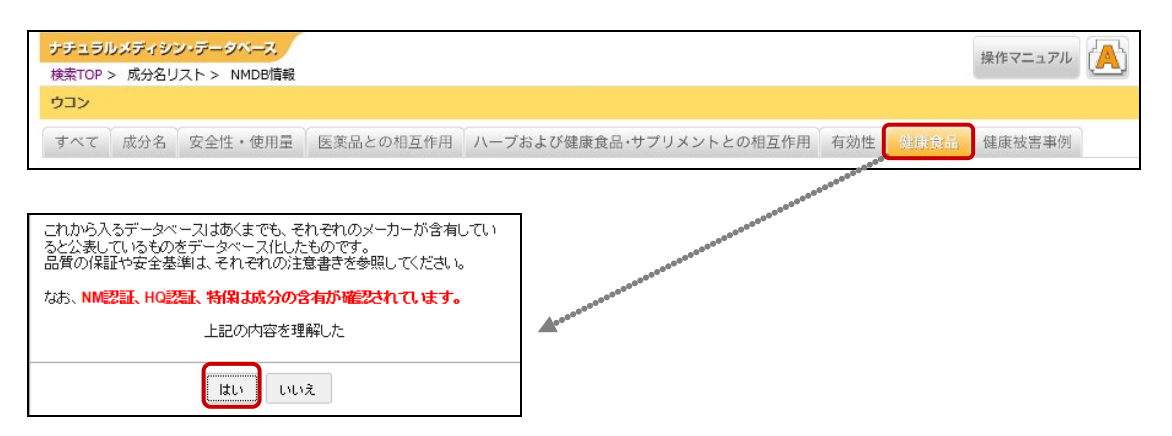

商品名をクリックすると、健康食品情報が表示されます。

| ウコン                                                                    |               |                         |     |      |         |
|------------------------------------------------------------------------|---------------|-------------------------|-----|------|---------|
| すべて(成分名)安全性・使用量                                                        | 医薬品との相互作用     | ハーブおよび健康食品・サプリメントとの相互作用 | 有効性 | 健康食品 | 健康被害事例  |
|                                                                        |               | [1]                     |     |      |         |
| 【機能性表示食品】健脂サポート – 棋                                                    | *式会社ファンケル     |                         |     |      |         |
| 【機能性表示食品】7種の具材のミネスト                                                    | □─ネ - 日本水産株式会 | 会社                      |     |      |         |
| [特保] 【特保】 納豆氏 ね元気 - 株式会                                                | 尝社Mizkan      |                         |     |      |         |
| 【機能性表示食品】肝臓の健康にセラクル                                                    | レミン - 株式会社セラバ | リューズ                    |     |      |         |
|                                                                        |               |                         |     |      |         |
| ナチュラルメディシン・データベース<br>検索TOP > 成分名リスト > NMDB情報                           | > 健康食品情報      |                         |     |      | 操作マニュアル |
| [特保] 【特保】 納豆ほね元気 - 株式会社                                                | 社Mizkan       |                         |     |      |         |
| 原材料を見る                                                                 |               |                         | NN  | 1 HQ | 特保自主基   |
| 商品説明                                                                   |               |                         |     |      |         |
| 関与成分                                                                   |               |                         |     |      |         |
| ビタミンK2[メナキノン-7]                                                        |               |                         |     |      |         |
| 栄養成分                                                                   |               |                         |     |      |         |
| 【可食部100gあたり】<br>エネルギー:182kcal<br>たんぱく質:14-9g<br>脂質:7.7g<br>炭水(1物:13.3g |               |                         |     |      |         |

\* 健康食品情報については、P11~を参照してください。

成人に初.13.3g ナトリウム:500mg 食塩相当量:1.3g

#### 健康被害事例

[健康被害事例] タブをクリックすると、健康被害事例の一覧が表示され、クリックすると PDF が表示され

ます。 ナチュラルメディシン・データベース 操作マニュアル (A) 検索TOP > 成分名リスト > NMDB情報 ウコン すべて 成分名 安全性・使用量 医薬品との相互作用 ハーブおよび健康食品・サプリメントとの相互作用 有効性 健康食品 [1] ウコンによる肝障害 A ウコンによる多形紅斑型薬疹 ~ 健康素が原因と思われた低Na血症の2例 ウコンによる肝障害 綾田穰、石川哲也、各務伸一 愛知医科大学 医学部 内科学講座 消化器内科 
 キーワード
 1) 症状:全身倦怠感、発熱。

 2) 健康食品:ウコン
 3) その後: 肝機能検査儀、リンバ球功若

 3) その後: 肝機能検査儀、リンバ球功若
 (法議) (DLST), 肝生焼。

 2) 健康食品:ウコン
 3) 汚む後支債、リンバ球功若

 (法験) (DLST), 肝生焼。
 (日本)

 マルレ
 第二生生4 (医学的に推定) 緊急性3 (全身的症状)

 マルレ
 (日本)

 ブリンは、飲酒対策などの目的で摂取 されることが多い健康食品である。利胆 作用などを有するとされる一方で、肝酸
 表 1 当科紹介時血液検査所見 MINC ST SEG LY MONO EOSI BASO RBC Hb HI HI P II 各種マーカー 4,200 /µ1 7 % 33 % 14 % 15 % 5 % 1 % 40 ×10<sup>4</sup>/µ1 13.1 g/d1 40.2 % 36.8 ×10<sup>4</sup>/µ1 生化学 古種マーフン 7氏 HA-igM HBs-Ag igM-HBs HBs-Ab HBV-DNA HCVAb HCVAb HCVAA HCVAA HCVAA HEV-AigM EIWCA-igM EIWCA-igM CMV-igG CMV-igG CMV-igG SV-igG V2V-igM 75 g/dl 45 g/dl 007 mg/dl 400 RU/1 479 RU/1 321 RU/1 666 RU/1 300 RU/1 179 mg/dl 66 mg/dl 90 mg/dl 4.3 mg/dl 10.4 mg/dl 0.46 mg/dl TP Ab T.Bi AST ALT LDH ALP 7-GTP Cho-E T.Cho TG gts UA BUN

#### A NMDB 情報を印刷します。

1. [印刷] ボタンをクリックします。

凝固

免疫グロブリ

100 % 119 %

| <b>ナチュラルメディシン・デークベース</b><br>検索TOP > 成分名リスト > NMDB信報                                                                                                    | 操作マニュアル    |
|----------------------------------------------------------------------------------------------------|------------|
| לבל                                                                                                    |            |
| すべて 成分名 安全性・使用量 医薬品との相互作用 ハーブおよび健康食品・サブリメントとの相互作用 有効性                                                                                                    | 健康食品健康被害事例 |
| 別名                                                                                                    |            |
| ターメリック                                                                                                    |            |
| 英文名                                                                                                    |            |
| TURMERIC                                                                                                    |            |
| 別名ほか                                                                                                    |            |
| 欝金(Turmeric Root),Curcuma,春ウコン,秋ウコン(Curcumae longae Rhizoma),キョウオウ(Curcuma aromatica),クルクミン(Curcumi<br>ターメリック,Curcuma Domestica,Haridra,Indian Saffron,Nisha,Rajani,Radix curcumae | n),        |

[すべて] タブの場合は、[印刷 A] [印刷 B] ボタン、それ以外のタブでは [印刷 A] ボタンが表示されます。投与 \* 量を印刷する場合は[印刷 A]ボタン、投与量を印刷しない場合は、[印刷 B]ボタンをクリックします。

2. 印刷設定を行い、印刷を開始します。

| 印局        | 1                                 |   | 1925 020-07-05-05-05-05-05-05-05-05-05-05-05-05-05-                                                                                                    |  |
|-----------|-----------------------------------|---|----------------------------------------------------------------------------------------------------|--|
|           |                                   |   | NG                                                                                                    |  |
| ED/#(1483 | 款:2用紙                             |   | 9-×Uy7                                                                                                    |  |
|           |                                   |   | 英文名                                                                                                    |  |
|           | 印刷 キャンセル                          |   | TURMERIC                                                                                                    |  |
|           |                                   | * | 別名様か                                                                                                    |  |
| 送信<br>先   | Microsoft Office Document L<br>索事 |   | 副金(Turmeric Root), Curcuma, 香ウニン, 秋ウコン(Curcumae longae<br>Rhitoma), キラスヤウ(Curcuma aromatica), クルクミン(Curcumi), ターメリッ<br>ク、Curcuma Domestica, Hadrica, Indiai Saffen, Naha, Rajari, Radiai curcumae |  |
|           | 22                                |   | ウコンとは                                                                                                    |  |
|           | 0                                 |   | 植物です。根を用いて「くすり」を作ることもあります。                                                                                                    |  |
| <u> </u>  | . 9~C                             |   | ))) 경험(                                                                                                    |  |
|           |                                   |   | 有効性レベル③                                                                                                    |  |
|           | 0 11-5, 8, 11-13                  |   | ◆科学的データが不十分です                                                                                                    |  |
| ality     | 1                                 |   | 黄疸、肝炎、下痢、腺酸筋痛、肝障害、酸の5障害、胰痛、月経不満、痛み、白癬、打揉、<br>酸の感染症、皮膚障害、リウマチ質酸炎(RA)、がんなど。                                                                                                    |  |
| HEPSEA    | · · ·                             |   | <ul> <li>体内での数ま</li> </ul>                                                                                                    |  |
|           | -                                 |   | ターメリック中の化合物が炎症(腫瘍)を抑えます。                                                                                                    |  |
| 낮         | • RI                              |   | 医薬品との相互介用                                                                                                    |  |
| <u>۴</u>  | - 横                               |   | 金素等時利利率(北部屋外市の小菜水市市村支<br>つコンは産業経営等時下などがあったから、金漆装置時利率を撤回しているときにつ<br>コンを表現すると、あざやな途が生じる時能が高くなると考えなれます、金素運搬利率<br>には、アスピリン、クロビドグルル、タクロフェナク、イブゴロフェン、ナプロキセン、ダ<br>ルテパレン、スノオゲリン、ハン(U)、アルファンとなどがあります。      |  |
| カラ        | <ul> <li>カラー</li> </ul>           |   | パープおよび健康食品・サプリメントとの相互作用                                                                                                    |  |
| _         | ◉ 白黒                              |   | ほかのハーブおよび健康食品・サブリメントとの相互作用についてはまだ明らかではありま<br>せん。                                                                                                    |  |
|           |                                   |   | 安全性                                                                                                    |  |
| 金白        | 即市                                |   |                                                                                                    |  |
| 2011      | HOE .                             |   |                                                                                                    |  |
| オブ        | ■ ヘッダーとフッター                       |   |                                                                                                    |  |
| 1 Sa      | a c                               | * | and other free residence (***                                                                                                    |  |

1 12

\* 印刷設定画面は、ブラウザやプリンタによって異なります。

## · ि 検索 TOP に戻ります。

検索 TOP 画面へは、[戻る] ボタンを利用せずに、戻ることができます。

1. タイトル名 [ナチュラルメディション·データベース] または階層表示の [検索 TOP] をクリックします。

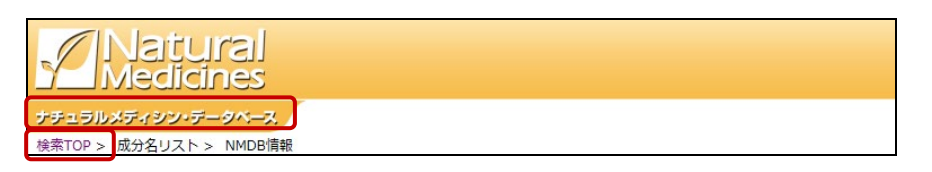

#### 2. 検索 TOP が表示されます。

| ナチュラルメディシン・データベース                                                       |    | 操作マニュアル                                                                                                    |
|-------------------------------------------------------------------------|----|----------------------------------------------------------------------------------------------------|
| 検索TOP >                                                                 |    |                                                                                                    |
| 健康食品検索                                                                  |    | お知らせ                                                                                                    |
| ナチュラルメディシンの成分検索<br>食品素材名・成分名・ハーブ名などを入力し、検索してください。<br>検索索索引から探す          |    | 日本健康食品・サプリメント情報センターとは<br>一般社団法人日本線球食品・サブリメント情報センターが                                                                                                    |
| 商品名・原材料名検索<br>健康食品の商品名・会社名・原材料名を入力し、検索してください。<br>検索                     |    | 実施しているハイクオリティ認証は、ナチュラルメディシ<br>ン・データヘスえをもとに、健疾急は、サリソメトの高<br>員・安全性を確認する寄告基準を設け、品質・安全性を証<br>明する書量を確認することによってそれを認定する制度で<br>す、一般党組法人日本健康食品・サプリメント情報セン<br>ターはごちら |
| 安全性検索 入力した語句で安全性・副作用・禁忌を検索します。                                          |    | http://www.jahfic.or.jp/                                                                                                    |
| 入力した語句で安全性・副作用・禁忌を検索                                                    | 検索 |                                                                                                    |
| 有効性検索 病状別ナチュラルメディシンの有効性を検索します。<br>病状名や身体の部位を入力し、検索してください。               |    | 載日時点の知見にもとづくものです。掲載され<br>ている情報はSR(システマティックレ                                                                                                    |
| 病状名や身体の部位を入力                                                            | 検索 | ビュー)などの結果を要約したものです。専門<br>家としての知見に基づきご判断ください。ま                                                                                                    |
| 医薬品との相互作用                                                               |    | た、必要に応じて他の適切な情報をご参照くだ<br>さい。                                                                                                    |
| 健康食品成分と医薬品の相互作用を検索<br>医薬品(一般名)・薬効区分名を入力し、検索してください。<br>医薬品(一般名)・薬効区分名を入力 |    | 著作権について<br>ナチュラルメディシン・データベース オンラインデータ<br>ベースの著作権は、株式会社同文書院および<br>Therapoutic Research Facultyに開発しています。当                                                    |

⑦ 成分名の先頭に「あ」のつくものを表示します。(索引から探す)

1. 成分検索の「索引から探す」をクリックします。

| ナチュラルメディシン・データベース                                   |          |  |
|-----------------------------------------------------|----------|--|
| 検索TOP >                                             |          |  |
| 健康食品検索<br>ナチュラルメディシンの成分検索<br>食品素材名・成分名・ハーブ名などを入力し、検 | 索してください。 |  |
|                                                     | 検索索引から探す |  |

#### 2. 成分リストの索引画面が表示されます。

| ナチュラルメディシン・データベース                                 |         |        |       |      |   |            |
|---------------------------------------------------|---------|--------|-------|------|---|------------|
| 検索TOP > 成分名リスト                                    |         |        |       |      |   |            |
| ナチュラルメディシンの成分検索<br>食品素材名・成分名・ハーブ名などを入力し、検索してください。 |         |        |       |      |   |            |
| 検索                                                |         |        |       |      |   |            |
| あ行   か行   さ行   た行   な行   は行   ま行   や行   )         | 3行   わ行 |        |       |      |   |            |
| ▼ 検索件数:1089件                                      | [1] [2] | [3] [4 | ] [5] | > >> | • |            |
| + 5-ヒドロキシトリプトファン                                  |         |        |       |      |   | この成分を含んだ商品 |
| + <b>7-α-ヒドロキシ-DHEA</b>                           |         |        |       |      |   | この成分を含んだ商品 |
| + 7-ケトデヒドロエピアンドロステロン                              |         |        |       |      |   | この成分を含んだ商品 |
| + AHCC                                            |         |        |       |      |   | この成分を含んだ商品 |
| + AMERICAN BITTERSWEET                            |         |        |       |      |   | この成分を含んだ商品 |
| + AMERICAN HELLEBORE                              |         |        |       |      |   | この成分を含んだ商品 |

3. 「あ行」をクリックし、「あ」をクリックします。

4. 読みが「あ」からはじまる成分名リストが表示されます。

| ナチュ<br>検索TC                      | ラ <mark>ルメディシン・データベース</mark><br>P > 成分名リスト                                                                               |              |            |
|----------------------------------|----------------------------------------------------------------------------------------------------|--------------|------------|
| <b>ナチュ</b><br>食品素<br>  あれ<br>  あ | <b>ブルディシンの成分検索</b><br>ガム・成分名・ハーブ名などを入力し、検索してください。<br>検索<br>が行   さ行   た行   な行   は行   ま行   や行   ら行   わ行  <br>い   う   え   お |              |            |
|                                  | 検索件数:89件                                                                                                    | [1] [2] > >> |            |
| +                                | AMERICAN BITTERSWEET                                                                                                    |              | この成分を含んだ商品 |
| +                                | AMERICAN HELLEBORE                                                                                                    |              | この成分を含んだ商品 |
| +                                | ANDROSTENETRIONE                                                                                                    |              | この成分を含んだ商品 |
| +                                | ARENARIA RUBRA                                                                                                    |              | この成分を含んだ商品 |
| +                                | RNAŁDNA                                                                                                    |              | この成分を含んだ商品 |
| +                                | a-グリセリルフォリルコリン                                                                                                    |              | この成分を含んだ商品 |

\* 成分名リストの内容は、P7 と同様になります。

## 6. 商品名・原材料名から検索する

商品名・原材料名検索では、健康食品商品名、会社名、原材料名を検索キーワードとして商品名リストを 抽出し、その商品に含まれる成分詳細情報(NMDB 情報)を表示します。

## → 商品名に「葛の花」が含まれるもので検索します。

1. 検索キーワードに「葛の花」と入力して、[検索] ボタンをクリックします。

| Γ | ナチュラルメディシン・データベース                                                    |
|---|----------------------------------------------------------------------|
|   | 検索TOP >                                                              |
|   | 健康食品検索                                                               |
|   | <b>ナチュラルメディシンの成分検索</b><br>食品素材名・成分名・ハーブ名などを入力し、検索してください。<br>検索察引から探す |
|   | <b>商品名・原材料名検索</b><br>健康食品の商品名・会社名・原材料名を入力し、検索してください。<br><u>客の花</u>   |

- \* 検索キーワードには、漢字・カタカナ・ひらがな・英文を利用できます。
- \* 商品名検索では、サジェスト機能により、入力した文字列で始まる候補が最大 10 行表示され、候補から選択するこ とができます。
- 2. 「葛の花」が含まれる商品名リストが表示されます。検索キーワード「葛の花」は赤字表示されます。

| ナチュラルメディシン・データベース                                       |     | 操作マニュアル |
|---------------------------------------------------------|-----|---------|
| 検索TOP > 商品名リスト                                          |     |         |
| <b>商品名・原材料名検索</b><br>健康食品の商品名・会社名・原材料名を入力し、検索してください。    |     |         |
| 葛の花 検 索                                                 |     |         |
| 検索件数:26件                                                | [1] |         |
| 【機能性表示食品】 暮の花イソフラボン配合 大麦若葉青汁 – イオントップバリュ株式会社            |     |         |
| 【機能性表示食品】 <mark>葛の花減脂粒</mark> – 株式会社全日本通教               |     |         |
| 【機能性表示食品】お腹の脂肪に <mark>葛の花</mark> イソフラボンスリム – 日本第一製薬株式会社 |     |         |
| 【機能性表示食品】 暮の花ウエストケアスムージー - 株式会社スギ薬局                     |     |         |
| 【機能性表示食品】  暮の花ウエストケアタブレット – 株式会社スギ薬局                    |     |         |
| 【機能性表示食品】  暮の花プレミアム青汁 – 株式会社スギ薬局                        |     |         |
| 【機能性表示食品】 暮の花 サブリメント – 株式会社テレビショッピング研究所                 |     |         |
| 【機能性表示食品】 葛の花スムージーT – 株式会社東洋新業                          |     |         |

3. 商品名または会社名をクリックします。

|   | ナチュラルメディシン・データベース                                    | 操作マニュアル       |
|---|------------------------------------------------------|---------------|
| 4 | 検索TOP > 商品名リスト                                       | DATE ( - 1770 |
| i | <b>商品名・原材料名検索</b><br>健康食品の商品名・会社名・原材料名を入力し、検索してください。 |               |
|   | <b>賞の花</b> 検 索                                       |               |
| 4 | g柔件数:26件 [1]                                         |               |
|   | 【機能性表示食品】  暮の花イソフラボン配合 大麦若葉青汁 - イオントップバリュ株式会社        |               |
|   | 【機能性表示食品】 <mark>葛の花減</mark> 脂粒 – 株式会社全日本通教           |               |
|   | 【機能性表示食品】お腹の脂肪に 葛の花イソフラボンスリム – 日本第一製薬株式会社            |               |

4. 健康食品情報が表示されます。

| ナチュラルメディシン・データベース                                          |  |
|------------------------------------------------------------|--|
| 検索TOP > 商品名リスト > 健康食品情報                                    |  |
| 【機能性表示食品】 <mark>葛の花</mark> イソフラボン配合 大麦若葉青汁 - イオントップバリュ株式会社 |  |
| 原材料を見る                                                     |  |
| 栄養成分                                                       |  |
| 【1日摂取目安量1本(3g)あたり】                                         |  |
| エネルギー:11kcal                                               |  |
| にかはく良い.3g<br>脂質:0.1g                                       |  |
| 炭水化物:2.4g                                                  |  |
| 食塩相当量:0.002g                                               |  |
| ー明드라스                                                      |  |
| ■周ラルルフ<br>葛の花由来イソフラボン(テクトリゲニン類として):35mg                    |  |

\* 健康食品情報については、P11 を参照してください。

## ④ 会社名に「製薬」が含まれるもので検索します。

1. 検索キーワードに「製薬」と入力して、[検索] ボタンをクリックします。

| ナチュラルメディシン・データベース                                              |  |
|----------------------------------------------------------------|--|
| 検索TOP >                                                        |  |
| 健康食品検索                                                         |  |
| ナチュラルメディシンの成分検索<br>食品素材名・成分名・ハーブ名などを入力し、検索してください。<br>検索索索引から探す |  |
| <b>商品名・原材料名検索</b><br>健康食品の商品名・会社名・原材料名を入力し、検索してください。<br>製薬     |  |
|                                                                |  |

2. 「製薬」を含む会社名の商品名リストが表示されます。検索キーワード「製薬」は赤字表示されます。

| ナチュラルメディシン・データベース                                 | 操作マニュアル |
|---------------------------------------------------|---------|
| 検索TOP > 商品名リスト                                    |         |
| 商品名・原材料名検索<br>健康食品の商品名・会社名・原材料名を入力し、検索してください。     |         |
| 製業 検 索                                            |         |
| 検索件数: 39件 [1]                                     |         |
| [特保] (特保) ファイブミニ - 大塚 <mark>製薬</mark> 株式会社        |         |
| 【機能性表示食品】ネイチャーメイド アスタキサンチン – 大塚製薬株式会社             |         |
| 【機能性表示食品】ネイチャーメイド イチョウ葉 – 大塚 <mark>製薬</mark> 株式会社 |         |
| 【機能性表示食品】ネイチャーメイド スーパーフィッシュオイル – 大塚製業株式会社         |         |
| 【機能性表示食品】ネイチャーメイド フィッシュオイルパール – 大塚製業株式会社          |         |
| 【機能性表示食品】ネイチャーメイド ルテイン – 大塚製薬株式会社                 |         |
| 【機能性表示食品】大麦生活大麦ごはん - 大塚製業株式会社                     |         |
| 【機能性表示食品】大麦生活 大麦ごはん 和風だし仕立て – 大塚製業株式会社            |         |
| [特保](特保)イザゴール・ジンジャー味 - フィブロ製薬株式会社                 |         |

3. 商品名または会社名をクリックすると、健康食品情報が表示されます。

## 7. 安全性から検索する

安全性検索では、安全性、副作用、禁忌を検索キーワードとして該当する成分名リストを抽出し、成分の 安全性情報(NMDB 情報)を表示します。

#### 

1. 検索キーワードに「妊娠中」と入力して、[検索] ボタンをクリックします。

| 安全性検索 | 入力した語句で安全性・副作用・禁忌を検索します。 |  |
|-------|--------------------------|--|
| 妊娠中   | 検索                       |  |

2.「妊娠中」の安全性に問題ある成分名リストが表示されます。

| 安全性 | 検索                  | 入力した語句で安全性・副作用・禁忌を検索します。 |     |     |     |     |     |   |    |   |            |
|-----|---------------------|--------------------------|-----|-----|-----|-----|-----|---|----|---|------------|
| 妊娠中 | 1                   |                          |     |     |     | 検   | 索   |   |    |   |            |
|     | 検索件数                | :1032件                   | [1] | [2] | [3] | [4] | [5] | > | >> |   |            |
| +   | 5-ヒドロ               | キシトリプトファン                |     |     |     |     |     |   |    | č | この成分を含んだ商品 |
| +   | <b>7-0-</b> ヒド      | ロキシ-DHEA                 |     |     |     |     |     |   |    | i | この成分を含んだ商品 |
| +   | <mark>7-</mark> ታトデ | ヒドロエピアンドロステロン            |     |     |     |     |     |   |    | č | この成分を含んだ商品 |

3. [詳細表示] ボタンをクリックすると、安全性が表示されます。検索キーワード「妊娠中」が赤字表示 されます

| ナチュラルメデ       | (シン・データベース,                                                                                                    |            |
|---------------|----------------------------------------------------------------------------------------------------|------------|
| 検索TOP > 成分    | 名リスト                                                                                                    |            |
| 安全性検索         | 入力した語句で安全性・副作用・禁忌を検索します。                                                                                                    |            |
| 妊娠中           | 検 索                                                                                                    |            |
| <b>人</b> 検索件数 | 1] [2] [3] [4] [5] > >>                                                                                                    |            |
| - 5-E KI      | コキシトリプトファン                                                                                                    | この成分を含んだ商品 |
| - 7-g-F       | <ul> <li>・ 2週間以内に手術を受ける予定の人は使用してはいけません。</li> <li>・ とドロキシトリプトファンのその他の潜在的な副作用としては、胸やけ,胃痛、吐き気、嘔吐,下痢、服気,性的障害,筋肉障害<br/>かがあります。</li> <li>・ 妊娠れおよび母乳,授乳期,妊娠中および母乳,授乳期の摂取は,おそらく安全ではありません。使用は避けてください。</li> <li>・ ダウン剤を聴くダウン酒使群の場合,人によってはち-ヒドロキシトリプトファンの現取により発作が起こるとする複数の報告がります。</li> <li>・ ケッカルをボ・ダウン酒使群の場合,人によってはち-ヒドロキシトリプトファンによる治療を受けたダウン症(健駐事業の<br/>15%に発作が起こった経験力</li> <li>・ 全体の詳細表示、非表示を切り替えます。</li> </ul> | この成分を含んだ商品 |
| 安全性           | <ul> <li>+分に情報は堪られていないので,安全であるかどうかは不明です。</li> <li>妊娠中、知乳焼乳期は使用してはいけません。</li> </ul>                                                                                                    |            |
|               | 各成分の詳細表示、非表示を切り替えます。                                                                                                    | 7          |

4. 成分名をクリックすると、NMDB 情報の[安全性・使用量] タブが表示され、安全性の詳細が確認できます。

| - 7-a-とドロキシ-DHEA                                                                                                    | この成分を含んだ商品  |
|----------------------------------------------------------------------------------------------------|-------------|
| 安全性 🕴 ・ 十分な情報は得られていないので,安全であるかどうかは不明です。                                                                                                    |             |
| <ul> <li>      ·      ·     ·     ·     ·     ·     ·     ·     ·     ·     ·     ·     ·     ·     ·     ·     ·     ·     ·     ·     ·     ·     ·     ·     ·     ·     ·     ·     ·     ·     ·     ·     ·     ·     ·     ·     ·     ·     ·     ·     ·     ·     ·     ·     ·     ·     ·     ·     ·     ·     ·     ·     ·     ·     ·     ·     ·     ·     ·     ·     ·     ·     ·     ·     ·     ·     ·     ·     ·     ·     ·     ·     ·     ·     ·     ·     ·     ·     ·     ·     ·     ·     ·     ·     ·     ·     ·     ·     ·     ·     ·     ·     ·     ·     ·     ·     ·     ·     ·     ·     ·     ·     ·     ·     ·     ·     ·     ·     ·     ·     ·     ·     ·     ·     ·     ·     ·     ·     ·     ·     ·     ·     ·     ·     ·     ·     ·     ·     ·     ·     ·     ·     ·     ·     ·     ·     ·     ·     ·     ·     ·     ·     ·     ·     ·     ·     ·     ·     ·     ·     ·     ·     ·     ·     ·     ·     ·     ·     ·     ·     ·     ·     ·     ·     ·     ·     ·     ·     ·     ·     ·     ·     ·     ·     ·     ·     ·     ·     ·     ·     ·     ·     ·     ·     ·     ·     ·     ·     ·     ·     ·     ·     ·     ·     ·     ·     ·     ·     ·     ·     ·     ·     ·     ·     ·     ·     ·     ·     ·     ·     ·     ·     ·     ·     ·     ·     ·     ·     ·     ·     ·     ·     ·     ·     ·     ·     ·     ·     ·     ·     ·     ·     ·     ·     ·     ·     ·     ·     ·     ·     ·     ·     ·     ·     ·     ·     ·     ·     ·     ·     ·     ·     ·     ·     ·     ·     ·     ·     ·     ·     ·     ·     ·     ·     ·     ·     ·     ·     ·     ·     ·     ·     ·     ·     ·     ·     ·     ·     ·     ·     ·     ·     ·     ·     ·     ·     ·     ·     ·     ·     ·     ·     ·     ·     ·     ·     ·     ·     ·     ·     ·     ·     ·     ·     ·     ·     ·     ·     ·     ·     ·     ·     ·     ·     ·     ·     ·     ·     ·     ·     ·     ·     ·     ·     ·     ·     ·     ·     ·     ·     ·     ·     ·     ·     ·     ·     ·</li></ul> |             |
| •                                                                                                    |             |
| ナチュラルメディシン・データベース                                                                                                    | 場作マニュアル (人) |
| 検索TOP > 成分名リスト > NMDB情報                                                                                                    |             |
| 7-a-ヒドロキシ-DHEA                                                                                                    |             |
| 「すべて」成分 <mark>名 安全性・使用量</mark> <mark>佳</mark> 変品との相互作用 ハーブおよび健康食品・サブリメントとの相互作用 有効性 健康食                                                                                                    | 品健康被害事例     |
| 安全性                                                                                                    |             |
| <ul> <li>         ・ 十分なデータは得られていないので、安全であるかどうかは不明です。         ・         ・         ・</li></ul>                                                                                                    |             |
| 使用單の目安                                                                                                    |             |
| 標準使用量に開するデータがありません。                                                                                                    |             |
| ここに示す使用量の情報は,あくまで目安であって必ずしも,使用量の推奨や使用量に関する安全性と効果性を示唆するものではなく,臨床試験<br>の結果,一般的および慣習的な使用量,栄養構動食としての一般的な摂取量が掲載されています。<br>また,一般的な使用量であっても,データベース掲載のナチュラルメディシンの多くは,まだその安全性と効果が確定的ではないことを十分考慮                                                                                                    |             |

## 8. 有効性から検索する

有効性検索では、身体の部位や症状等を有効性の検索キーワードとして、有効性のある成分名リストを抽 出し、その成分の有効性情報(NMDB 情報)を表示します。

#### 有効性に「糖尿病」が含まれるもので検索します。 A

1. 検索キーワードに「糖尿病」と入力して、[検索]ボタンをクリックします。

| 有効性検索            | 病状別ナチュラルメディシンの有効性を検索します。<br>病状名や身体の郎位を入力し、検索してください。 |    |  |
|------------------|-----------------------------------------------------|----|--|
| 糖尿病              |                                                     | 検索 |  |
| <u> 症状, 左</u> 痛久 | 泰리                                                  |    |  |

2.「糖尿病」に有効性のある成分名リストが表示されます。

有効性レベルと体内での働きのいずれかに、検索キーワードの「糖尿病」があるものが抽出されます。

|          | ナチュラルメディ               | シン・データベース                                           |   |     |    |             |                                         |  |
|----------|------------------------|-----------------------------------------------------|---|-----|----|-------------|-----------------------------------------|--|
|          | 検索TOP > 成分名            | Gリスト                                                |   |     |    |             |                                         |  |
|          | 有効性検索                  | 病状別ナチュラルメディシンの有効性を検索します。<br>病状名や身体の部位を入力し、検索してください。 |   |     |    | <b>1</b>    | <b>有効性レベル</b><br>① 効きます                 |  |
|          | 糖尿病                    |                                                     |   | 検索  |    |             | ② おそらく効きます<br>③ 効果の可能性が科学的に示唆           |  |
|          | 体内での働きに検索キーワードが含まれている場 |                                                     |   | 卡色表 | Ь  | (<br>(<br>( | ① 効かないかもしれません<br>〕 おそらく効きません<br>〕 効きません |  |
|          | 検索件数:166件              | 示されます。                                              |   |     | >> |             |                                         |  |
|          | AHCC                   |                                                     |   |     |    | 体内での働き      | この成分を含んだ商品                              |  |
|          | CoQ-10                 |                                                     | 2 | ) 3 | 3  | 体内での働き      | この成分を含んだ商品                              |  |
|          | DHA(ドコサヘキ              | サエン酸)                                               |   | 3   | 4  | 体内での働き      | この成分を含んだ商品                              |  |
| ±レ<br>ドー | νベル①~⑥I<br>−ワードが含ま     | こおいて、<br>まれる場合、赤色表示されます。                            | P |     |    |             |                                         |  |

3. 成分名をクリックすると、NMDB 情報の[有効性]タブが表示され、有効性の詳細が表示されます。

| DHA(ドコサヘキサエン酸)                                                                                                    |                                                                                                    |                                                                                                    | 3 4                                       | 体内での働き                                         | この成分を含んだ商品 |
|----------------------------------------------------------------------------------------------------|----------------------------------------------------------------------------------------------------|----------------------------------------------------------------------------------------------------|-------------------------------------------|------------------------------------------------|------------|
| 00000000000000000000000000000000000000                                                                                                    |                                                                                                    |                                                                                                    |                                           |                                                |            |
| DHA(ドコ・ヘキサエン酸)                                                                                                    |                                                                                                    |                                                                                                    |                                           |                                                |            |
| すべて 成分名 安全性                                                                                                    | 生・使用量 医薬品との相互作用                                                                                                    | ハーブおよび健康食品・サプリメント                                                                                                 | との相互作用                                    | 有效性健康食品                                        | 健康被害事例     |
| 有効性レベル ① 効きます ②                                                                                                    | おそらく効きます ③効果の可能性が科学的                                                                                                    | に示唆 ③効かないかもしれません ⑤おそらく                                                                                            | (効きません ⑥)                                 | 効きません                                          |            |
| 有効性                                                                                                    |                                                                                                    |                                                                                                    |                                           |                                                |            |
| 有効性レベル③                                                                                                    |                                                                                                    |                                                                                                    |                                           |                                                |            |
| <ul> <li>冠状動脈性疾患の患者</li> <li>眼病である加齢黄斑空</li> <li>乾癬。EPAと一緒に静</li> <li>加齢黄斑空性、食事に</li> <li>高コレステロール血漿</li> <li>グリセリドの値が低下</li> <li>比重リボ蛋白(HDLま)</li> <li>ことが示唆されていま</li> </ul> | 着の死亡率を低下,この場合食事から摂取<br>客性症の予防<br>謝能注射により投与した場合。<br>ご含まれるりHA(ドコサヘキサエン酸)の身<br>産。研究により,高コレステロール血症患れ<br>下するおそれが示唆されています。DHA(<br>にたは善玉)コレステロールおよび抵比重り<br>ます。 | してください。<br>aの多さは,加齢による視力低下が進行するリ<br>ěが,1日に1.2〜4gのDHA(ドコサへキサエン<br>ドコサへキサエン酸)は、総コレステロールを<br>Iポ蛋白(LDLまたは悪玉)コレステロール値の | スクの低さに限<br>/酸)を摂取する<br>減少させること<br>)どちらも増加 | B達しています。<br>らことにより,トリ<br>とはないようで、高<br>する可能性がある |            |
| 有効性レベル④                                                                                                    |                                                                                                    |                                                                                                    |                                           |                                                |            |

# 9. 医薬品との相互作用から検索する

医薬品との相互作用検索では、医薬品一般名・薬効区分名を検索キーワードとして、相互作用のある成分 名リストを抽出し、成分の医薬品との相互作用(NMDB 情報)を表示します。

## ⑦ 医薬品名「ワルファリン」で検索します。

1. 医薬品との相互作用に「ワルファリン」と入力して、[検索] ボタンをクリックします。

| 医薬品との相互      | <b>作用</b>                   |
|--------------|-----------------------------|
| 健康食品成分と医薬品の  | )相互作用を検索                    |
| 医薬品(一般名)・薬効区 | <del>)名を入力し、検索してください。</del> |
| עעידער       | □ 「高」 のみを表示 検索              |

- \* 検索キーワードには、漢字・カタカナ・ひらがな・英文を利用できます。
- 2.「ワルファリン」と相互作用のある成分名リストが表示されます。

| ナチュラルメディシン・データベース                                                      | 操作マニュアル    |
|------------------------------------------------------------------------|------------|
| 検索TOP > 成分名リスト                                                         |            |
| <b>医薬品との相互作用</b><br>健康食品成分と医薬品の相互作用を検索<br>医薬品(一般名)・薬効区分名を入力し、検索してください。 |            |
| ワルファリン 「高」のみを表示 検索                                                     |            |
| 使索件数: 246件 [1] [2] [3] [4] [5] > >>                                    |            |
| + DHA(ドコサヘキサエン酸)                                                       | この成分を含んだ商品 |
| + DMSO(ジメチルスルホキシド)                                                     | この成分を含んだ商品 |
| + EPA(エイコサペンタエン酸)                                                      | この成分を含んだ商品 |
| + L-アルギニン                                                              | この成分を含んだ商品 |
| + L-カルニチン                                                              | この成分を含んだ商品 |

3. [詳細表示] ボタンをクリックすると、医薬品との相互作用の危険度を「高」、「中」、「低」の 3 つのレ ベルで表示します。検索キーワード「ワルファリン」は赤字表示されます。

| ナチュラルメディシン・データベース                                                                                                    | 操作マニュアル    |
|----------------------------------------------------------------------------------------------------|------------|
| 検索TOP > 成分名リスト                                                                                                    |            |
| 医薬品との相互作用<br>健康食品成分と医薬品の相互作用を検索<br>医薬品(一般名)・薬効区分名を入力し、検索してください。                                                                                                    |            |
| □ フルファリン □ 「高」のみを表示 検 索                                                                                                    |            |
| ★索件数:246件 [1] [2] [3] [4] [5] > >>                                                                                                    |            |
| ー、 PHA(ドコサヘキサエン酸)                                                                                                    | この成分を含んだ商品 |
| 中純液菌を抑制する医薬品(抗凝固薬)抗血小吸薬)<br>DHAのみを摂取する医薬品(抗凝固薬)抗血小吸薬)<br>DHAのみを摂取する医薬品(お薬因に影響を及ぼさないようです。しかし,DHAはよくEPA(エイコサペンタエン酸)と組み合わせて<br>使用されます。EPA(は血液凝固を抑制する可能性があります。DHAとEPAの組み合わせで、血液凝固を抑制する医薬品と併用す<br>ると, 薬斑および出血のリスクが高まるおそれがあります。このような医薬品には,アスビリン,クロビドグレル硫酸塩,ジクロフ<br>エオンナトリウム,イブブロフェン,ナブロキセン,ダルデパリンナトリウム,エノキザパリンナトリウム,ヘパリン, ウルファリン<br>カリンムなどがあります。 |            |
| - DMSO(ジ <b>メ</b> チルスルホキシド)                                                                                                    | この成分を含んだ商品 |
| <ul> <li></li></ul>                                                                                                    | この成分を含んだ商品 |
| 中<br>曲流凝固を抑制する3歳品(抗凝固<br>EPA(エイコサペンタエ)<br>部ルーデ<br>び出血のリスクが高まるおそれが<br>ム,イブブロフェン,ナブロキセン,タルデバリンナトリワム,エフギザバリンナトリワムへバリン, フルファリンガリワムなどか<br>あります。                                                                                                    |            |

- 4. 成分名をクリックすると、NMDB 情報の [医薬品との相互作用] タブが表示され、相互作用の詳細が確認できま
  - す。

| ナチュラルメディシン・データベース                                                                                                    | 操作マニュアル    |
|----------------------------------------------------------------------------------------------------|------------|
| 検索TOP > 成分名リスト                                                                                                    |            |
| 医薬品との相互作用<br>健康食品成分と医薬品の相互作用を検索<br>医薬品(一般名)-薬効区分名を入力し、検索してください。                                                                                                    |            |
| ワルファリン 「「高」のみを表示 検 索                                                                                                    |            |
| ★菜件数:246件 [1] [2] [3] [4] [5] > >>                                                                                                    |            |
| + DHA(ドコサヘキサエン酸)                                                                                                    | この成分を含んだ商品 |
|                                                                                                    |            |
| ナチュラル、ディシン・データベース<br>ポインシン・データベース                                                                                                    | 操作マニュアル    |
| 複茶TOP > 成分名リスト > NMDB <b>間</b> 報                                                                                                    |            |
| DHA(ドコサヘキサエン酸)                                                                                                    |            |
| 「すべて 」成分名 」安全性・使用量 医護品との相互作用 ハーブおよび健康食品・サブリメントとの相互作用 有効性 健康食品                                                                                                    | 健康被害事例     |
| 高 この医薬品と併用してはいけません 中 この医薬品とは資重に併用するか併用しないでください 低 この医薬品との併用には注意が必要です                                                                                                    |            |
| 医薬品との相互作用                                                                                                    |            |
| 中波凝固を抑制する医薬品(抗凝固薬/抗血小板薬)<br>DHAのみを摂取すると、血液凝固に影響を反ぼさないようです。しかし、DHAはよくEPA(エイコサペンタエン酸)と組み合わせて使用されます。EPAは血液凝固を抑制する可能性があります。DHAとEPAの組み合わせて、血液凝固を抑制する医薬品と併用すると、紫斑および出血のリスクが高まるおそれがあります。このような医薬品には、アスピリン、クロビドグレル(粘酸塩、ジクロフェナクナトリウム、イブブロフェン、ナブロキセン、ダルデパリンナトリウム、エノキサパリンナトリウム、ヘパリン、ワルファリンカリウムなどがあります。 |            |
| ▶ 降圧薬 DHAは血圧を低下させる可能性があります。DHAと降圧薬を併用すると、血圧が過度に低下するおそれがあります。このような降圧薬には、カ ブトプリル、エナラプリルマレイン酸塩、ロサルタンカリウム、パルサルタン、ジルチアゼム塩酸塩、アムロジピンペシル酸塩、ヒドロクロロチアジ ド、フロセミドなど数多くあります。                                                                                                    |            |
| 種尿病治療薬 DHAは血種値を上昇させる可能性があります。種尿病治療薬は血種値を低下させるために用いられます。DHAが血種値を上昇させることに より、種尿病治療薬の効果が弱まるおそれがあります。血種値を注意深く監視してください。種尿病治療薬の用量を変更する必要があるかも しれません。このような種尿病治療薬には、グリメビリド、グリベンクラミド、インスリン、メトホルミン塩酸塩、ビオグリタソン塩酸塩、マレイン 酸ロシグリタソン(販売中止)などがあります。                                                         |            |

## ⑦ 医薬品名「アンフェタミン」を危険度レベル「高」のみで検索します。

1. 医薬品との相互作用に「アンフェタミン」と入力し「高」のみを表示にチェックを入れて、[検索] ボタ ンをクリックします。

| ナチュラルメディシン・データベース                                        |              |  |
|----------------------------------------------------------|--------------|--|
| 検索TOP > 成分名リスト                                           |              |  |
| 医薬品との相互作用<br>健康食品成分と医薬品の相互作用を検索<br>医薬品(一般名)・薬効区分名を入力し、検索 | 零してください。     |  |
| アンフェタミン                                                  | ●「高」のみを表示 検索 |  |

2.「アンフェタミン」と相互作用のありで、危険度が高レベルに該当する成分名リスト表示されます。

| ナチュラルメディシン・データベース                                               |       | 操作マニュアル    |
|-----------------------------------------------------------------|-------|------------|
| 検索TOP > 成分名リスト                                                  |       |            |
| 医薬品との相互作用<br>健康食品成分と医薬品の相互作用を検索<br>医薬品(一般名)・薬効区分名を入力し、検索してください。 |       |            |
| アンフェタミン 2「高」のみを調                                                | 表示 検索 |            |
| ★ 検索件数:6件                                                       | [1]   |            |
| + イエルバ・マテ                                                       |       | この成分を含んだ商品 |
| + ウーロン茶                                                         |       | この成分を含んだ商品 |
| + ガラナ豆                                                          |       | この成分を含んだ商品 |
| + コーラノキの種                                                       |       | この成分を含んだ商品 |
| + プーアール茶                                                        |       | この成分を含んだ商品 |
| + 緑茶                                                            |       | この成分を含んだ商品 |

[詳細表示]ボタンをクリックすると、医薬品との相互作用の危険度が「高」レベルのみ表示します。
 検索キーワード「アンフェタミン」は赤字表示されます

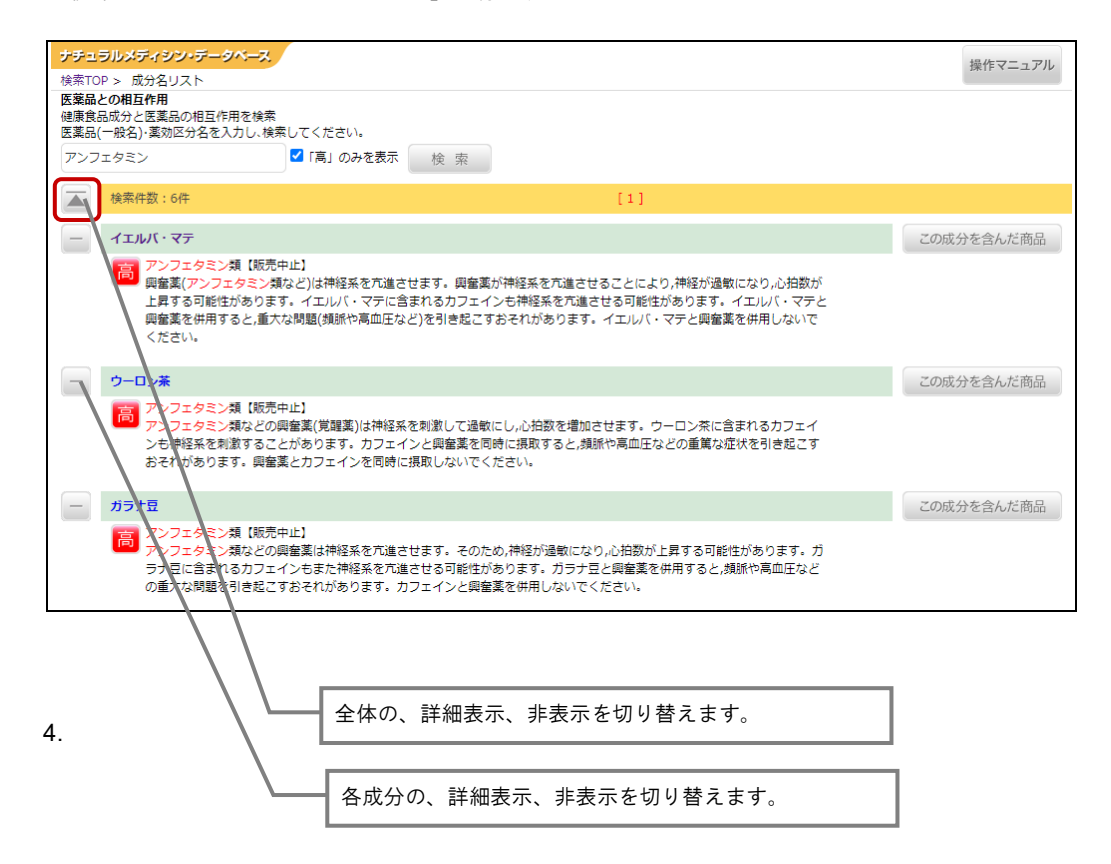

成分名をクリックすると、NMDB 情報の[医薬品との相互作用] タブが表示され、相互作用の詳細が確認できます。「高」、「中」、「低」の3つのレベルで表示されます。

| ナチュラルメディシン・デーダベース                                                                                                    | 操作マニュアル              |
|----------------------------------------------------------------------------------------------------|----------------------|
| 検索TOP > 成分名リスト<br><b>医薬品との相互作用</b>                                                                                                    |                      |
| は無能につけるために<br>健康良品の少と医園品の相互作用を検索<br>医薬品(一般名)・薬効区分名を入力し、検索してください。                                                                                                    |                      |
| アンフェタミン 【「高」のみを表示 検 索                                                                                                    |                      |
| ▲ 検索件数:6件 [1]                                                                                                    |                      |
|                                                                                                    | この成分を含んだ商品           |
| アシフェタミン類(販売中止)<br>要査案(アンフェタミン類など)は神経系を亢進させます。興奮薬が神経系を亢進させることにより,神経が過敏になり,,<br>上昇する可能性があります。イエルバ・マテに含まれるカフェインも神経系を亢進させる可能性があります。イエルバ<br>興奮薬を併用すると,重大な問題(頻脈や高血圧など)を引き起こすおそれがあります。イエルバ・マテと興奮薬を併用し<br>ください。 | し拍数が<br>・マテと<br>っないで |
| ナチュカレメディシン・データベース                                                                                                    |                      |
| 検索TOV > 成分名リスト > NMDB情報                                                                                                    | 「採TFマーユアル            |
| イエルバ・マテ                                                                                                    |                      |
| すべて 成分名 安全性・使用量 医薬品との相互作用 ハーブおよび健康食品・サブリメントとの相互作用                                                                                                    | 有効性健康食品健康被害事例        |
| 高 この医薬品と併用してはいけません                                                                                                    | 必要です                 |
| 医薬品との相互作用                                                                                                    |                      |
| Felbamate<br>Felbamateは抗てんかん薬です。イエルバ・マテに含まれるカフェインはFelbamateの作用を減弱させる可能性があります。<br>とFelbamateを併用すると、人によっては、Felbamateの作用が減弱し、虚学発作のリスクが高まるおそれがあります。                                                         | イエルバ・マテ              |
| Tiagabine イエルビ・マテにはカフェインが含まれます。カフェインとTiagabineを長期間併用すると,体内のTiagabine量が増加する可能 す。そのため,Tiagabineの作用および副作用が増強するおそれがあります。                                                                                    | 能性がありま               |
| アデノシン<br>イエルバ・マテにはカフェインが含まれます。イエルバ・マテに含まれるカフェインはアデノシンの作用を妨げる可能性があ<br>シンは心臓の検査に増用されます。この検査は薬剤負荷心筋シンチグラフィと呼ばれます。検査前の少なくとも24時間はイエ<br>のカフェイン含有製品を摂取しないでください。                                                | ります。 アデノ<br>ロルバ・マテなど |
| アルコール<br>イエルバ・マテに含まれるカフェインは体内で代謝されてから排泄されます。アルコールはカフェインの代謝を抑制する可能<br>イエルバ・マテとアルコールを併用すると、血中のカフェイン濃度が過剰に上昇し、カフェインの副作用(神経過敏、頭痛,動悸など<br>れがあります。                                                            | 性があります。<br>ど)が現れるおそ  |
| アンフェタミン類(駅売中止)<br>與審薬(アンフェタミン類など)は神経系を亢進させます。與審薬が神経系を亢進させることにより,神経が過敏になり,心拍数か<br>性があります。イエルバ・マテに含まれるカフェインも神経系を亢進させる可能性があります。イエルバ・マテと與審薬を併れ<br>な問題(頻脈や高血圧など)を引き起こすおそれがあります。イエルバ・マテと與審薬を併用しないでください。       | が上昇する可能<br>用すると,重大   |

# 10.医薬品名から検索する

医薬品名検索では、医薬品名を検索キーワードとして医薬品リストを抽出し、そのリストに表示される医薬品(一般名)から相互作用のある成分名を表示します。

## ① 医薬品名「リポバス」と相互作用のある成分を検索します。

1. 医薬品検索に「リポバス」と入力して、[検索]ボタンをクリックします。

| 医藥品検索                                        |               |   |
|----------------------------------------------|---------------|---|
| 医薬品商品名から一般名を検索・一般名から<br>さらに、医薬品との相互作用が検索できます | ら商品名を検索<br>す。 |   |
| リポパス                                         | 検索            | ) |

- \* 検索キーワードには、漢字・カタカナ・ひらがな・英文を利用できます。
- \* 医薬品検索では、サジェスト機能により、入力した文字列で始まる候補が最大 10 行表示され、候補から選択することができます。
- 2.「リポバス」のつく医薬品リストが表示されます。

| ナチュラルメディシン・データベース<br>検索TOP > 医薬品リスト                       | 階層表示には、「医薬品リスト」と表示されます。 | 操作マニュアル |
|-----------------------------------------------------------|-------------------------|---------|
| 医薬品検索<br>医薬品商品名から一般名を検索・一般名から商品名<br>さらに、医薬品との相互作用が検索できます。 | らを検索                    |         |
| リポパス                                                      | <u>وَ</u> ج             |         |
| 検索件数:3件                                                   | [1]                     |         |
| <mark>リポパス錠5</mark> – MSD                                 |                         |         |
| <ul> <li>(一般名) シンパスタチン</li> <li>リポパス錠10 - MSD</li> </ul>  | 検索キーワードは赤字で表示されます       |         |
| (一般名) シンバスタチン                                             |                         |         |
| <mark>リポパス錠20</mark> – MSD                                |                         |         |
| (一般名) シンバスタチン                                             |                         |         |

3. 一般名をクリックすると、一般名と相互作用のある成分名リストが表示されます。

| 検索件数:3件                                                                     | [1]        |
|-----------------------------------------------------------------------------|------------|
| リポリ(ス第5 - MSD (一般名) シンパスタチン                                                 |            |
| ナチュラルメディンン・データベース     検索TOP > 成分名リスト       医薬品との相互作用     健康食品成分と医薬品の相互作用を検索 | 操作マニュアル    |
| 医薬品(一般名)・薬、■区分名を入力し、検索してください。<br>シンバスタチン □ 「高」のみを表示 検索                      |            |
| 検索件数:41件                                                                    | [1]        |
| + アフリカン・ワイルド・ボテト                                                            | この成分を含んだ商品 |
| + イチョウ                                                                      | この成分を含んだ商品 |
| + אנעפאד                                                                    | この成分を含んだ商品 |
| + <b>オナモミ</b>                                                               | この成分を含んだ商品 |

4. [詳細表示] ボタンをクリックすると、医薬品との相互作用の危険度を「高」、「中」、「低」の3つのレベルで表示します。

| ナチュラルメディシン・データベース                                                                                                    | 操作マニュアル    |
|----------------------------------------------------------------------------------------------------|------------|
| 検索TOP > 成分名リスト                                                                                                    |            |
| 医薬品との相互作用       健康食品成分と医薬品の相互作用を検索       医薬品(一般名)・薬効区分名を入力し、検索してください。       シンパスタチン         検索                                                                                                    |            |
|                                                                                                    |            |
| ▲ 検索件数:41件 [1]                                                                                                    |            |
| アフリカン・ワイルド・ポテト                                                                                                    | この成分を含んだ商品 |
| 細胞内のポンプによって輸送される医薬品(有機アニオン輸送の基質となる医薬品(OAT1))<br>特定の医薬品は細胞内のポンプによって輸送されます。アフリカン・ワイルド・ポテトは、ポンプの働きを変化させ、このような<br>医薬品が体内に留まる量を増加させる可能性があります。そのため、場合によっては医薬品の副作用が現れるリスクが高まるお<br>それがあります。このような医薬品には、アシクロビル、アデホビルビポキシル、セファロスポリン系薬、Cidofovir、シメチジン、シ<br>プロフロキサシン、フロセミド、ヒドロクロロチアジド、非ステロイド性抗炎症薬、オセルタミビルリン酸塩、プラバスタチンナトリ<br>ウム、プロペネシド、シンバスタチン、シドブジンなどがあります。 |            |
| - 1730                                                                                                    | この成分を含んだ商品 |
| シンパスタチン<br>シンパスタチンは体内で代謝されてから排泄されます。イチョウはシンパスタチンの排泄を促進する可能性があります。しかし、血清コレステロール値に対するシンパスタチンの作用を減弱させるようではないため、このことが大きな問題であるかについては明らかではありません。さらに明らかになるまでは、慎重に使用してください。                                                                                                    |            |
| - オスタリン                                                                                                    | この成分を含んだ商品 |
| 肝臓を害する可能性のある医薬品     オスタリンは肝臓を害する可能性があります。オスタリンと肝臓を害する可能性のある医薬品を併用すると、肝障害のリスクが     高まるおそれがあります。肝臓を害する可能性のある医薬品を服用中にオスタリンを摂取しないでください。このような医薬品     には、アセトアミノフェン、アミオダロン塩酸塩、カルバマゼピン、イソニアジド、メトトレキサート、メチルドバ水和物、フルコナゾ     ール、イトラコナゾール、エリスロマイシン、フェニトイン、Lovastatin、プラバスタチンナトリウム、シンバスタチンなど数多くあり     ます。                                                    |            |

5. 成分名をクリックすると、NMDB 情報の [医薬品との相互作用] タブが表示され、相互作用の詳細が確 認できます。

ナチュラルメディシン・データベース 操作マニュアル 検索TOP > 成分名リスト 医薬品との相互作用 健康食品成分と医薬品の相互作用を検索 医薬品(一般名)・薬効区分名を入力し、検索してください。 □「高」のみを表示 検索 シンバスタチン 検索件数:41件 アフリカン・ワイルド・ポテト この成分を含んだ商品 細胞内のポンプによって輸送される医薬品(有機アニオン輸送の基質となる医薬品(OAT1)) Mailer 30パレットにあって新加たして3000年間の10パレーノン50002000年にあった4000パイトリ 特定の医薬品は細胞内のパンプによって動法されます。アフリカン・ワイルド・ボートは,ポンプの働きを変化させ,このような 医薬品が体内に留まる量を増加させる可能性があります。そのため,場合によっては医薬品の副作用が現れるリスクが高まるお それがあります。このような歴史最高には、アシクロビル、アデホビルビボキシル、セファロスポリン系薬(Cldofovin、シメデジン、シ プロフロキサシン、フロセミド、ヒドロクロロチアジド、非ステロイド性抗炎症薬、オセルタミビルリン酸塩、プラバスタチンナトリ ウム,プロベネシド,シンバスタチン,ジドブジンなどがあります。 **ナチュラルメディシン・データベース** 検索TOP > 成分名リスト > NMDB情報 操作マニュアル アフリカン・ワイルド・ポテト すべて 成分名 安全性・使用量 医薬品との相互作用 ハーブおよび健康食品・サブリメントとの相互作用 有効性 健康食品 健康被害事例 🐻 この医薬品と併用してはいけません 🛑 この医薬品とは慎重に併用するか併用しないでください 📧 この医薬品との併用には注意が必要です

## 医薬品との相互作用

塩などがあります。

肝臓で代謝される医薬品(シトクロムP450 3A4(CYP3A4)の基質となる医薬品)

 特定の医薬品は肝臓で代謝されます。アフリカン・ワイルド・ボテトはこのような医薬品の代謝を抑制する可能性があります。アフリカン・ ワイルド・ボテトと肝臓で代謝される医薬品を供用すると、医薬品の作用および副作用が増強するおそれがあります。肝臓で代謝される医薬 品を服用している場合には、医肺や薬剤師に相談することなくアフリカン・ワイルド・ボテトを摂取しないでください。このような医薬品に は、Lovstatin,クトコナゾール、イトラコナゾール、フェキソフェナジン塩酸塩、トリアソラムなど数多くあります。
 種尿病治療薬 アフリカン・ワイルド・ボテトと種尿病治療薬を供用すると、血腫値が遠愛に低下するおそれがあります。血腫値を注意深く監視してく ださい、糖尿病治療薬の用量を変更する必要があるかもしれません。このような種尿病治療薬には、グリメビリド、グリベンクラミド、インスリ ン、ビオグリタソン塩酸塩、マレイン酸ロシグリタソン(販売中止)、クロルプロパミド、Glipizide、トルブタミド(販売中止)などがあります。
 肝臓で代謝される医薬品(シトクロムP450 1A2(CYP1A2)の基質となる医薬品)
 特定の医薬品は肝臓で代謝される医薬品(シトクロムP450 1A2(CYP1A2)の基質となる医薬品)
 特定の医薬品は肝臓で代謝される医薬品(シトクロムP450 1A2(CYP1A2)の基質となる医薬品の代謝を抑制する可能性があります。肝臓で代 潮される医薬品を批用する場合には、医糖や薬剤師に相談することなくアフリカン・ワイルド・ボテトを摂取しないでください。このような 医薬品には、アミトリブチリン生酸塩、ハロペリド・ル、オンタンとトンコ生酸塩水和物、プロブラノロール塩酸塩、デオフィリン、ペラ(シ)に急酸

ナチュラルメディシン・データベース 操作マニュアル (Ver1.2)

| 2016年12月 | 初版発征 | Ŧ        |    |
|----------|------|----------|----|
| 2021年 6月 | 改訂版  | (ver1.1) | 発行 |
| 2023年 4月 | 改訂版  | (ver1.2) | 発行 |

発行 一般社団法人日本健康食品・サプリメント情報センター

## ご注意

① 本書の著作権は、一般社団法人日本健康食品・サプリメント情報センターにあります。

② 当社は、当社が著作権を有する本書の内容の一部または全部を無断転記することを許可しておりません。

③ 本書に記載されている事柄は、将来予告なしに変更することがあります。